# The **co-operative** bank

# Business Online Banking user guide

## Contents

- Page 2 Security tokens
- Page 6 Logging in
- Page 19 <u>Navigation</u>
- Page 20 Update contact details
- Page 21 Balances explained
- Page 23 Adding a new payee
- Page 25 Edit/Delete a payee
- Page 27 Make an internal transfer between your linked accounts
- Page 28 Make a UK payment to an existing payee
- Page 30 Make a recurring or future dated payment to an existing payee
- Page 32 Make an International payment to an existing payee
- Page 34 How to approve payments
- Page 36 Modify or stop a scheduled or recurring transaction
- Page 39 Search and export transactions
- Page 42 How to stop a cheque
- Page 44 Reports and statements
- Page 47 <u>Service request</u>
- Page 48 How to cancel a Direct Debit
- Page 50 Functionality removed from previous online banking

## Security tokens

Our security tokens give you additional protection when banking online. They generate secure and unique codes that allow you to verify yourself, authorise certain transactions and set up new payees.

When you get your log in credentials for online banking, we will also send you details about our security tokens: HID Approve mobile security app and our physical plastic security token.

HID Approve is a free and fast mobile app that you can download to a smart device of your choice. It is easy to use and quick to set up. Our physical token can be still be requested, if you meet eligibility requirements.

Please note: There may be a cost involved for requesting a physical plastic security token based in line with your account tariff.

## How do I active the HID Approve mobile app?

You need to download the HID Approve mobile app before you can activate it.

#### Step 1

In the online banking, select 'New user registration' and log in using your customer ID and user ID.

| Registered user log in<br>og in with your Customer ID, User ID and security<br>oken code.                 | + |
|----------------------------------------------------------------------------------------------------|---|
| New user registration<br>legister your HID Approve mobile security app<br>with a One Time Passcode (OTP). | ÷ |

Select 'Request an OTP now.' We will send a One Time Passcode (OTP) to your email address and your registered mobile number. Enter these codes into online banking and select 'Continue'.

| Get | tarted                                                                                                    |
|-----|----------------------------------------------------------------------------------------------------|
|     | Open your HID Approve mobile security app.                                                                                                    |
|     | If you have not downloaded this already to a smart device,                                                                                                    |
|     | HID Approve app<br>Download                                                                                                    |
|     | You will need it to register for Business Online Banking now and to securely log on<br>each time in the future by using the security codes it creates to verify yourself. |
| 2   | To register the app now, part of your One Time Passcode (OTP) will be sent to your<br>email and the other part to your registered mobile number.                          |
|     | You will need to either:                                                                                                    |

#### Step 3

Open the HID Approve app and tap the screen to register a new service. Then, scan the QR code show in online banking.

Alternatively, select 'enter invite manually' to enter your user ID, invite code and service URL manually. You can find these details by selecting 'view manual entry details' in online banking. Then, select 'Validate'.

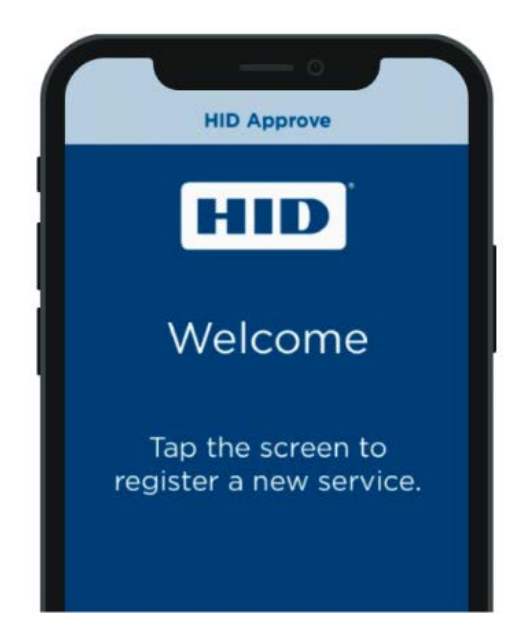

In the app, enter a PIN and friendly name for the service. Then, tap the screen to generate a new secure code and enter your PIN again.

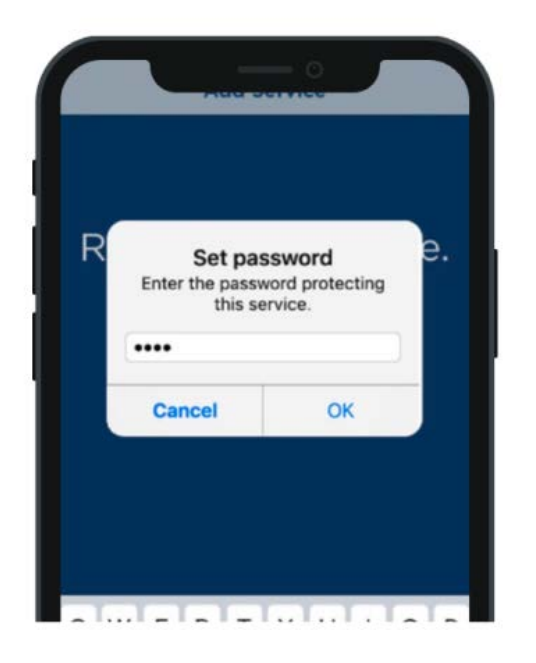

#### Step 5

In online banking, select 'Continue'. Then, enter the secure code shown in the HID Approve app and select 'Continue'.

| ou can now generate a code in the app to use within online<br>anking.<br>heck the set-up is complete by entering the secure code show<br>our HID Approve app.<br>ode |
|----------------------------------------------------------------------------------------------------|
| heck the set-up is complete by entering the secure code show<br>our HID Approve app.<br>ode                                                                          |
| ode                                                                                                    |
|                                                                                                    |
| 438904                                                                                                    |

You have successful activated your HID Approve app.

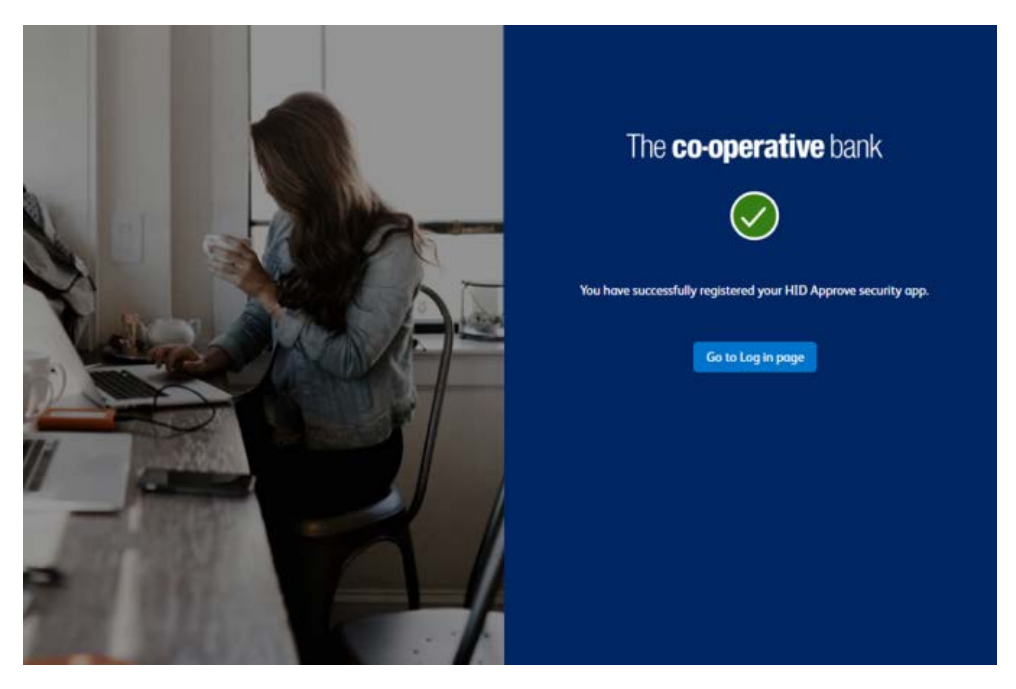

## Physical plastic security token

If you have a new physical plastic security token, you will need to activate it before you use it. To do this, please call our Business Account Support team on 03457 213 213. Lines are open Monday to Friday 8am to 6pm and Saturday 9am to 12pm. Call charges apply. We will run you through our standard security process.

When you call please have your plastic security token to hand.

# Logging in

Logging in to Business Online Banking for the first time with your HID Approve app Logging in to Business Online Banking with your HID Approve app Logging in to Business Online Banking with your physical token Logging in to Business Online Banking for the first time with your physical token

## Logging in to Business Online Banking for the first time with your HID Approve app

#### Step 1

Go to our <u>Business Online Banking page</u> and click 'Log in to online banking.'

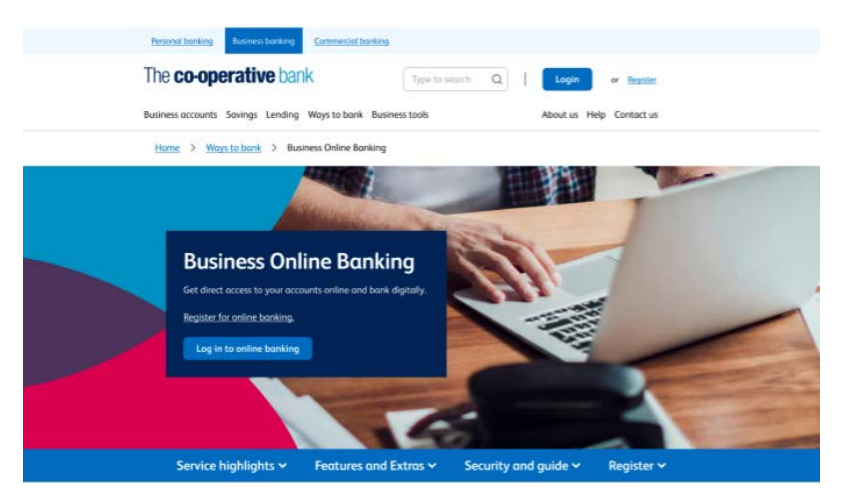

### Step 2

Click 'Registered user log in.'

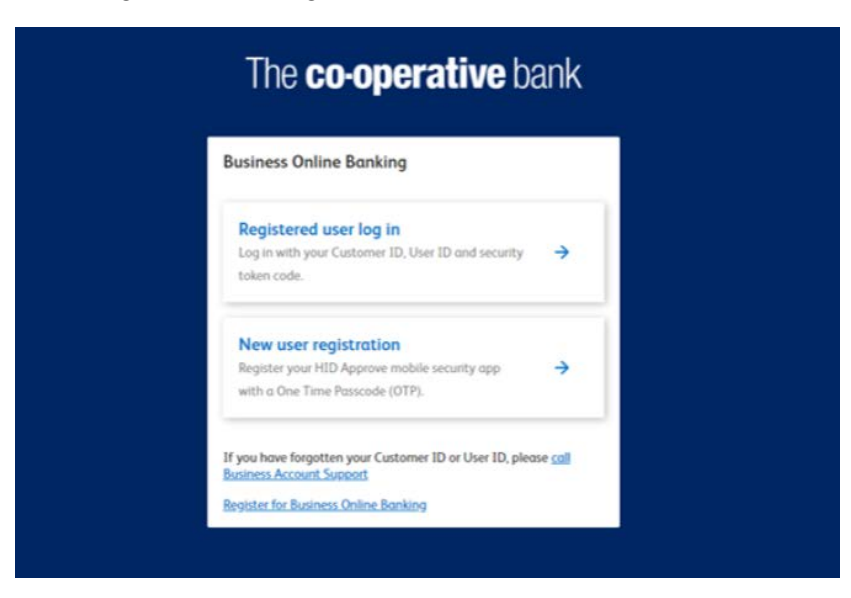

Enter your customer ID and user ID that we gave to you when you registered for online banking. Then, select 'Continue.'

|   | The <b>co-operative</b> bank                                                                                |
|---|----------------------------------------------------------------------------------------------------|
| ſ | Log in to Business Online Banking<br>Customer ID                                                            |
|   | User ID                                                                                                    |
|   | Continue<br>If you have forgotten your Customer ID or User ID, please<br>contact <u>systemer services</u> . |
|   | Register for Business Online Banking                                                                        |

#### Step 4

Open the HID Approve app and tap the screen.

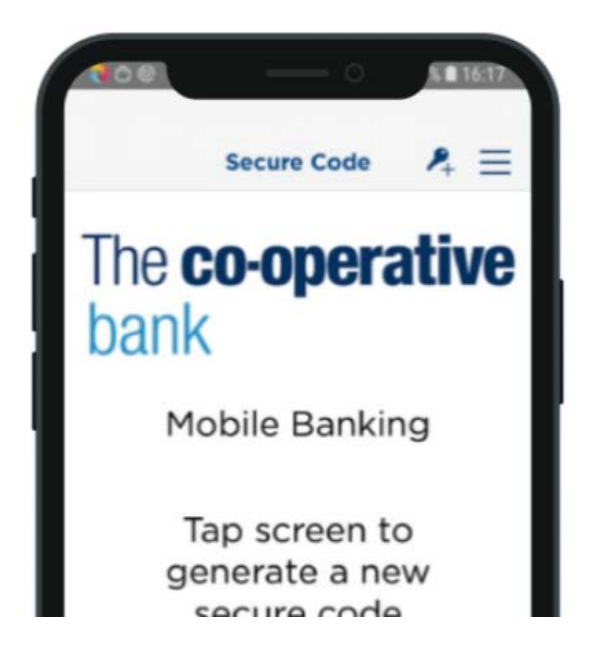

In the app, enter your PIN and press 'OK' to generate a secure code.

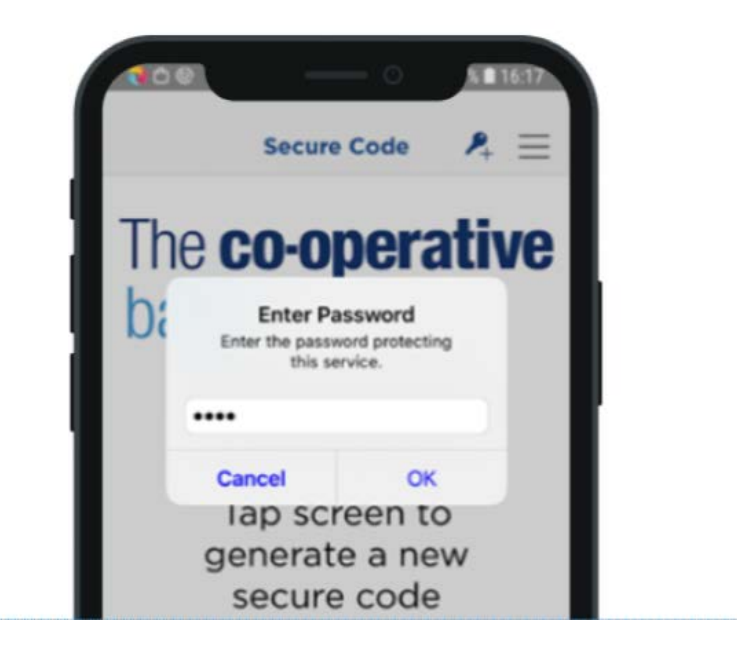

#### Step 6

In online banking, enter the secure code from the app and click 'Login.'

| Log in to business online builking             |             |
|------------------------------------------------|-------------|
| Nease enter the passcode displayed on your sec | urity token |
| Code                                           |             |
|                                                | 0           |

Click the box to accept the terms and conditions. Then, click 'Proceed.'

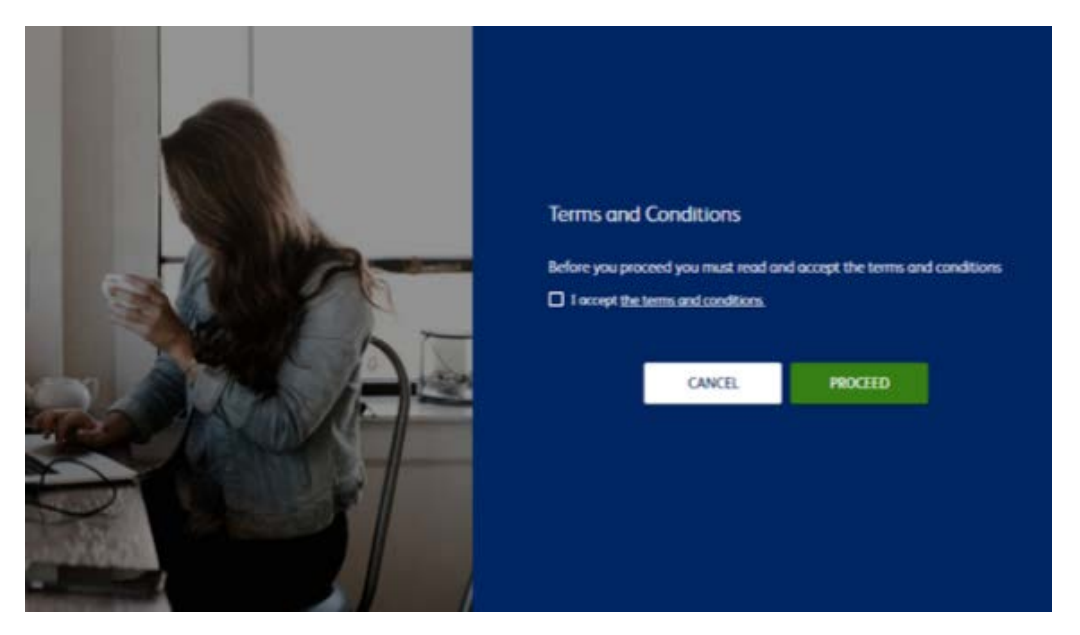

### Step 8

Click 'Proceed to login.'

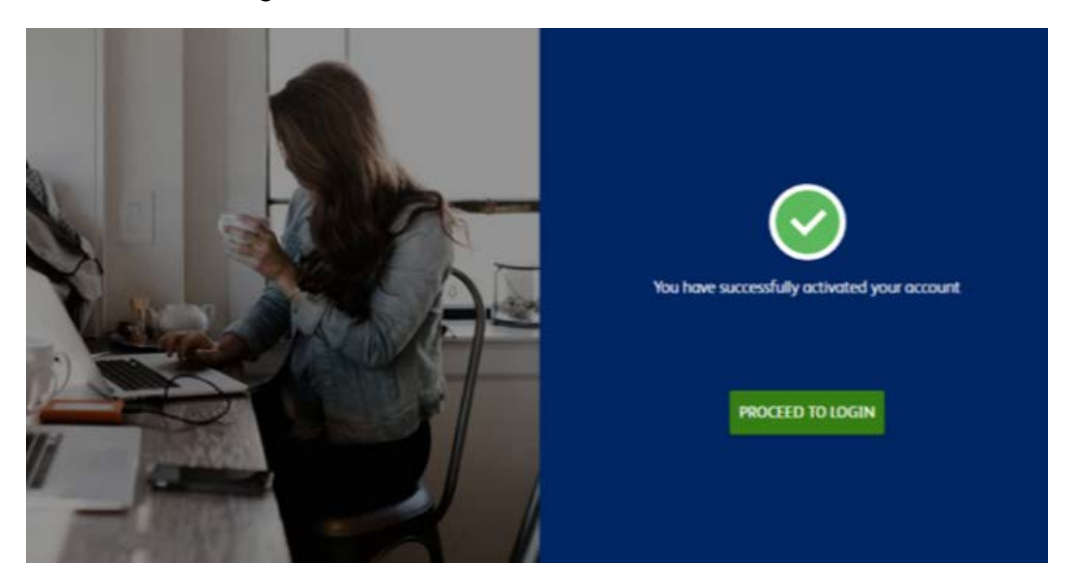

Enter your customer ID and user ID that we gave to you when you registered for online banking. Then, select 'Continue.'

| Log in to Business Online Banking                                   | 3                       |
|---------------------------------------------------------------------|-------------------------|
| Customer ID                                                         |                         |
| B79QRV                                                              |                         |
| User ID                                                             |                         |
| BANKST16                                                            |                         |
| Continue                                                            | ana ant Barinar         |
| r you have forgotten your security token pin, pi<br>Account Support | ease <u>con pusines</u> |
| Register for Business Online Banking                                |                         |

#### Step 10

Open the HID Approve app and tap the screen.

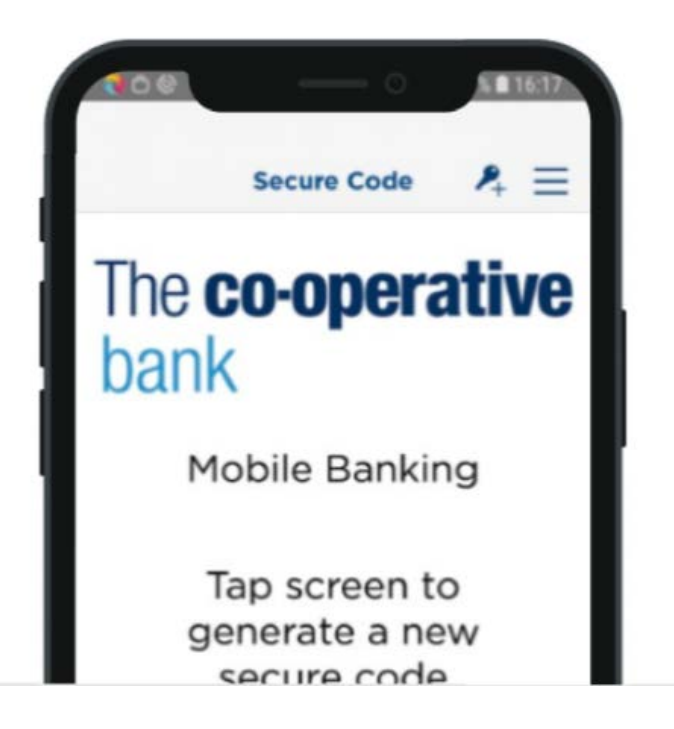

In the app, enter your PIN and press 'OK' to generate a secure code.

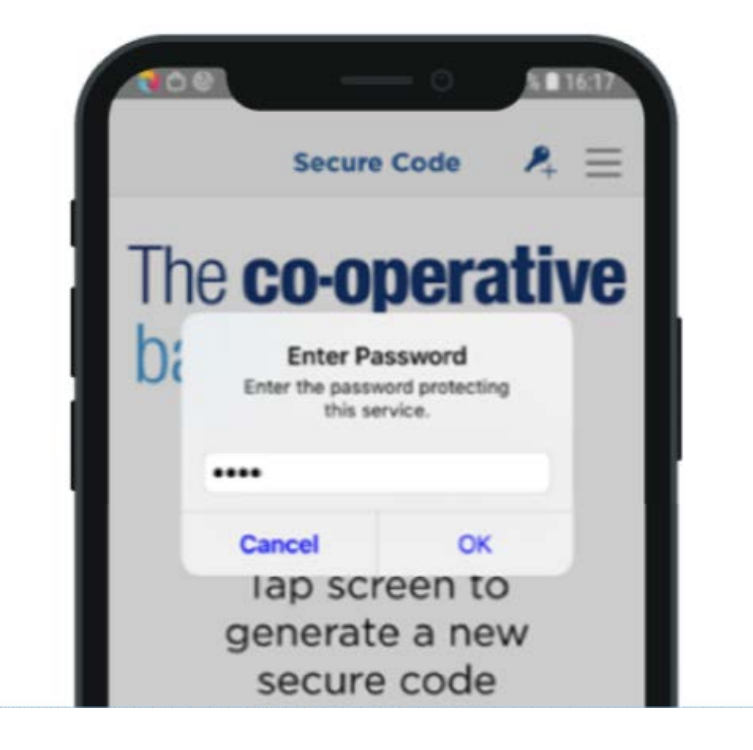

#### Step 12

In online banking, enter the secure code from the app and click 'Login.

| Log in to Business Online B          | Banking                |
|--------------------------------------|------------------------|
| Nease enter the passcode displayed o | on your security token |
| Code                                 |                        |
|                                      | 0                      |

In online banking, enter your user name, email and mobile number. Then, select 'Continue.'

| The <b>co-opera</b>      | ative bank                           | BANKST16 🕀 |
|--------------------------|--------------------------------------|------------|
|                          | Verify your details                  |            |
| Accounts                 | User name                            |            |
| Products and<br>Services | MRS. BANK ST16                       |            |
| A                        | Email                                |            |
| Cheques                  | Vankina.Anita@co-operativebank.co.uk |            |
| (?)<br>Help and          | Mobile number                        |            |
| and the set              | 07405171742                          | ]          |
|                          | Continue                             |            |
|                          |                                      |            |

#### Step 14

In the app, press 'Challenge Response' in the bottom right hand corner of the screen.

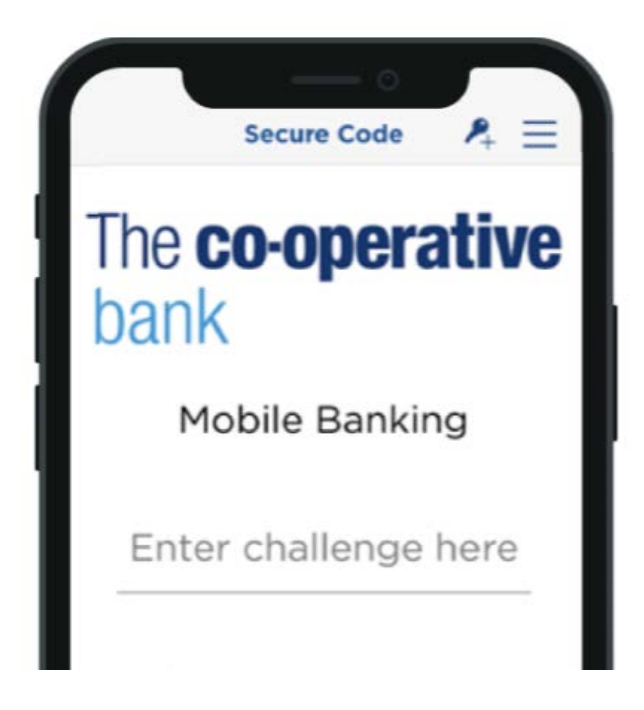

In the app, enter the number from online banking.

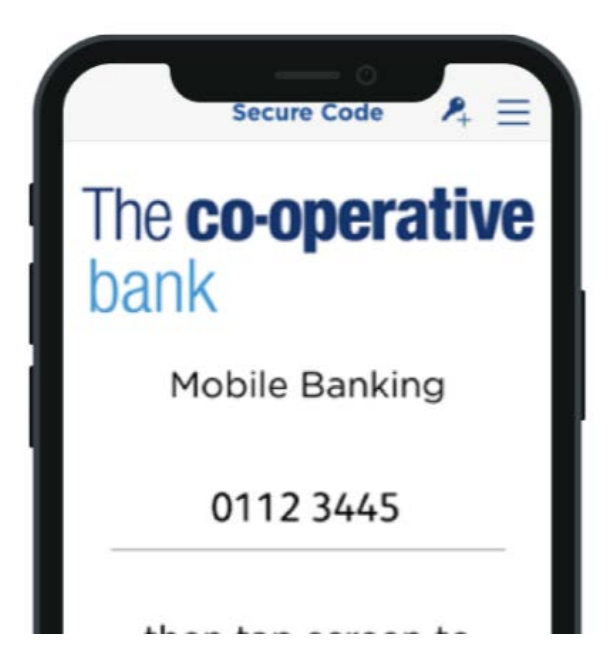

#### Step 16

In the app, enter your PIN and press 'OK' to generate a secure code.

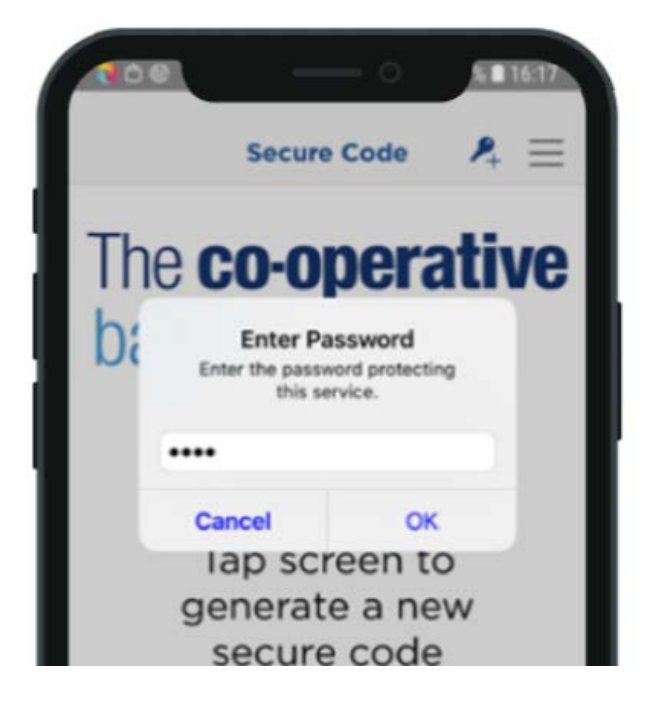

In online banking, enter the secure code from the app and click 'Confirm.'

| The <b>co-operati</b>    | ve baokin, jour comme                                                                   | A surrante |
|--------------------------|-----------------------------------------------------------------------------------------|------------|
| Accounts                 | User name<br>MRS. BANK ST16                                                             |            |
| 0                        | Email id<br>Vankina.Anita@co-operativebank.co.uk                                        |            |
| Products and<br>Services | Mobile number<br>07405171742                                                            | _          |
| Cheques                  | Verify                                                                                  |            |
| (?)                      | For extra security you need to confirm your identity<br>Input this number to your token |            |
| Help and<br>support      | 54816367<br>Please enter the response code below                                        |            |
|                          | 91581586                                                                                |            |
|                          | Confirm                                                                                 |            |
|                          |                                                                                         |            |

#### Step 18

In online banking, click 'Go to Accounts.'

| The <b>co-ope</b>          | rative bank                                     | BANK STT6 | € |
|----------------------------|-------------------------------------------------|-----------|---|
| Accounts                   | Accounts                                        |           |   |
| Products and<br>Services   | Verify your details                             |           |   |
| Cheques                    | Contact details have been verified successfully |           |   |
| (?)<br>Help and<br>support | Go To Accounts                                  |           |   |
|                            |                                                 |           |   |
|                            |                                                 |           |   |

### Step 19

You are now logged in to Business Online Banking.

## Logging in to Business Online Banking with your HID Approve app

#### Step 1

Go to our **Business Online Banking page** and click 'Log in to online banking.'

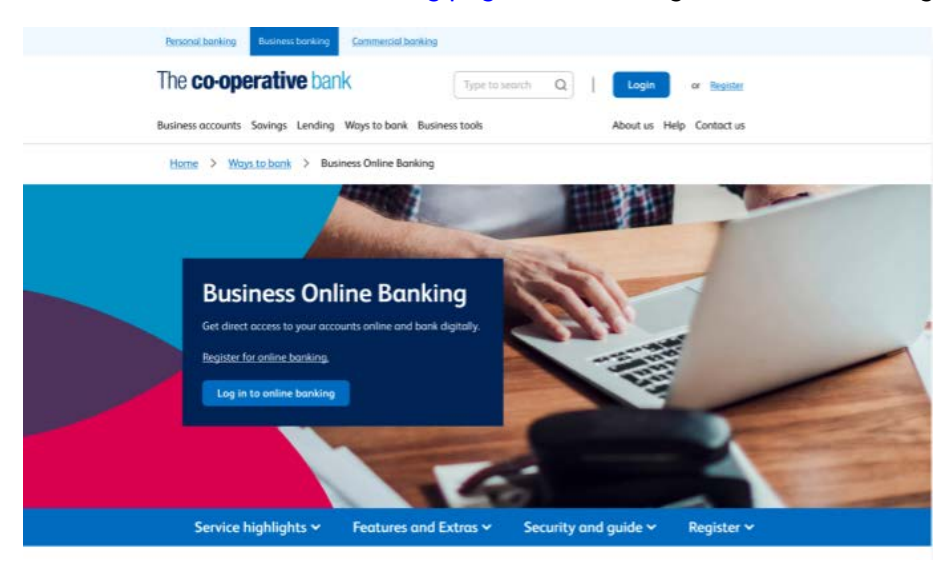

### Step 2

Click 'Registered user log in.'

| siness Online Banking                                                                                     |   |
|----------------------------------------------------------------------------------------------------|---|
| Registered user log in<br>.og in with your Customer ID, User ID and security<br>oken code.                | + |
| New user registration<br>legister your HID Approve mobile security app<br>with a One Time Passcode (OTP). | + |

Enter your customer ID and user ID that we gave to you when you registered for online banking. Then, select 'Continue.'

| The <b>co-operativ</b>                                  | <b>e</b> bank  |
|---------------------------------------------------------|----------------|
| Log in to Business Online Banking<br>Customer ID        |                |
| User ID                                                 |                |
| Continue<br>If you have forgotten your Customer ID or U | ver ID, please |
| Register for Business Online Banking                    |                |

#### Step 4

Open the HID Approve app and tap the screen.

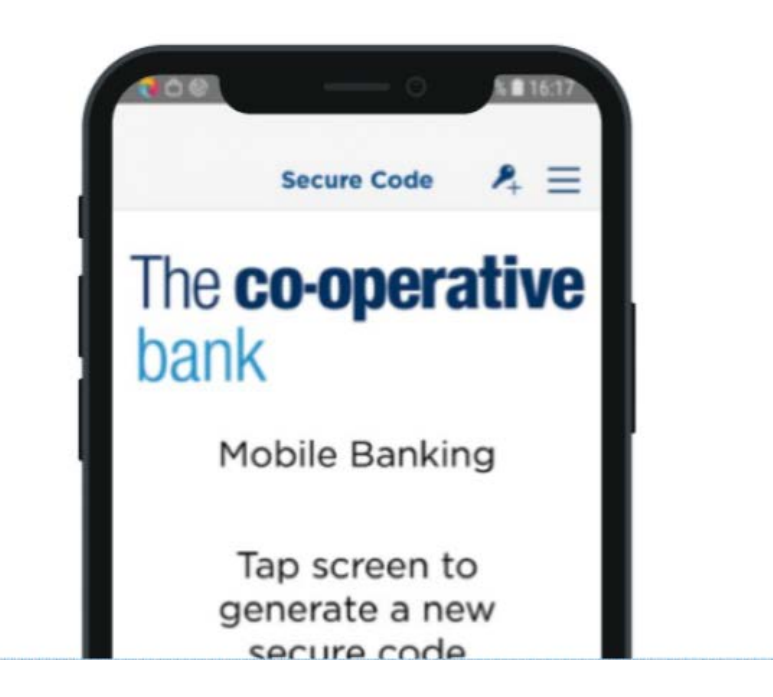

In the app, enter your PIN and press 'OK' to generate a secure code.

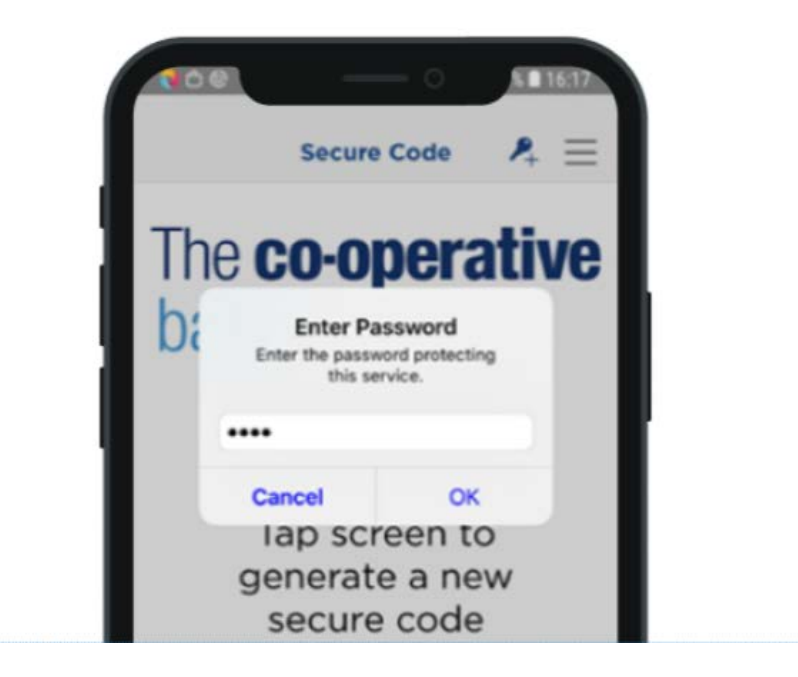

#### Step 6

In online banking, enter the secure code from the app and click 'Login.'

| og in to Business Online Ba             | nking              |
|-----------------------------------------|--------------------|
| lease enter the passcode displayed on y | our security token |
| lode                                    |                    |
|                                         | 6                  |

#### Step 7

You are now logged in to Business Online Banking.

## Logging in to Business Online Banking with your physical token

Step 1 Go to our Business Online Banking page and click 'Log in to online banking.'

Step 2 Click 'Registered user log in.'

**Step 3** Enter your customer ID and user ID that we gave to you when you registered for online banking. Then, select 'Continue.'

Step 4 On your physical token, press 'OK.'

**Step 5** Enter your four digit PIN and press 'OK' again to generate a secure code.

Step 6 In online banking, enter the secure code from the physical token and press 'Login.'

Step 7 You are now logged in to Business Online Banking.

# Logging in to Business Online Banking for the first time with your physical token

Step 1 Go to our <u>Business Online Banking page</u> and click 'Log in to online banking.'

Step 2 Click 'Registered user log in.'

**Step 3** Enter your customer ID and user ID that we gave to you when you registered for online banking. Then, select 'Continue.'

Step 4 On your physical token, press 'OK.'

**Step 5** Enter your four digit PIN and press 'OK' again to generate a secure code.

Step 6 In online banking, enter the secure code from the physical token and press 'Login.'

Step 7 Click the box to accept the terms and conditions. Then, click 'Proceed.'

Step 8 Click 'Proceed to login.'

**Step 9** Enter your customer ID and user ID that we gave to you when you registered for online banking. Then, select 'Continue.'

Step 10 On your physical token, press 'OK.'

Step 11 Enter your four digit PIN and press 'OK' again to generate a secure code.

Step 12 In online banking, enter the secure code from the physical token and press 'Login.'

**Step 13** In online banking, enter your user name, email and mobile number. Then, select 'Continue.'

**Step 14** On your physical token, enter your four digit PIN. Do not press OK. Ignore the message 'CHAL – otP' if it appears.

**Step 15** Immediately enter the eight digit number from online banking. Then, press 'OK' to generate a secure code.

Step 16 In online banking, enter the secure code from your physical token and click 'Confirm.'

Step 17 In online banking, enter the secure code from the app and click 'Confirm'

Step 18 In online banking, click 'Go to Accounts.'

Step 19 You are now logged in to Business Online Banking.

## Navigation

When you log in, you will be taken to the accounts dashboard. This screen includes several options to help you navigate to different areas of online banking.

| The co-operative bank       |                   |                                            |                |                                   |            | 0         | ۵ ا |
|-----------------------------|-------------------|--------------------------------------------|----------------|-----------------------------------|------------|-----------|-----|
| ()<br>Annadi                | According         | counts<br>touts                            |                |                                   |            |           |     |
| Reyment and<br>togethers    |                   | -) Some a new papers                       |                | Adde o UK payment                 |            |           |     |
| ø                           |                   | Were instements and reports                |                | -> Mode an international prymere  |            |           |     |
| bapath<br>transactions      | •                 | Bulk BACS payment                          |                | Transfer money between my accord  | with       |           |     |
| Approvals                   | Acco<br>Your 1    | ounts<br>balance as of 06/09/2024 at 12:29 |                |                                   |            |           |     |
| Mak                         |                   | l accounts(9)                              | Cutrest 4      |                                   | ikrimes(2) | Loem(2)   |     |
| (a)<br>Poperi               | Account victorame | Sett code                                  | Account number | Account type<br>CORPORATE RESERVE | Balance    | 1 Actions |     |
| Reports &<br>Statements     |                   |                                            |                | CORPORATE                         |            | ‡ Actions |     |
| Products and<br>Services    |                   |                                            |                |                                   |            |           |     |
| ()<br>Oveput                |                   |                                            |                |                                   |            |           |     |
|                             |                   |                                            |                |                                   |            |           |     |
| Manope<br>Manope<br>Impacts |                   |                                            |                |                                   |            |           |     |
| ()<br>Note and              |                   |                                            |                |                                   |            |           |     |

#### Menu

The menu of options such as 'Payments and transfers' and 'Search transactions' will always be visible when-you are using online banking. Selecting the 'Accounts' option will return you to the main dashboard screen.

#### Shortcuts

These can be used for quick access to certain features, such as, making payments and viewing statements and reports.

#### Profile

This feature allows you to view or amend your information and settings such as contact details and alerts.

#### Notifications.

Here, you can view notifications for payments waiting to be approved, failed payments and more.

#### Accounts

A list of your accounts and their balances are displayed here. By selecting an individual account, you can view the most recent transactions up to 30 days, older transactions as far back as 25 months and upcoming transactions which are due in the next 7 days.

## Update contact details

| The co-operative ba          | nk               |                            |                |                                                                      |          | •          | A 🕀 |
|------------------------------|------------------|----------------------------|----------------|----------------------------------------------------------------------|----------|------------|-----|
| (a)<br>Accessed              | Acc              | counts                     |                |                                                                      |          |            |     |
| Proyname and<br>tegendary    |                  | Your a new paper           |                | → Makes UX payment                                                   |          |            |     |
| (P)<br>Jeanth                | •                | Vew statements and reports |                | Mole on international payment     Transfer assess between the stress |          |            |     |
| Approvel                     | Acco             | unts                       |                |                                                                      |          |            |     |
| <b>B</b>                     | A Ref            | accounts(9)                | Surrett(4)     |                                                                      | missa(7) | Lograf (2) |     |
| (a)<br>Property              | Account rackname | Sort code                  | Account number | Account type<br>CORPORATE RESERVE                                    | Balance  | Antony     |     |
| Baports &<br>Sattannants     |                  |                            |                | CORPORATE                                                            |          | E Actors   |     |
| Podetti and<br>Services      |                  |                            |                |                                                                      |          |            |     |
| ()<br>Constant               |                  |                            |                |                                                                      |          |            |     |
|                              |                  |                            |                |                                                                      |          |            |     |
| Manage<br>Manage<br>Inspects |                  |                            |                |                                                                      |          |            | -   |
|                              |                  |                            |                |                                                                      |          |            |     |

#### Step 1 Update Details

For security purposes, you have to update the mobile number and email separately. You will receive an alert (either by text message or email) to confirm that a change has been made to your account.

For mobile number

- Select your name at the top right hand corner of the dashboard (as shown in the image above). This will bring up your profile settings
- Select the pencil icon to the right hand side of where it says 'View and modify mobile number'
- Enter your mobile number into the top box, you may need to remove a number first if you had one previously entered.
- Click 'Update'

For email

- Select your name at the top right hand corner of the dashboard (as shown in the image above). This will bring up your profile settings
- Select the pencil icon to the right hand side of where it says 'View and modify email'
- Enter your email into the bottom box, you may need to remove an email first if you had one previously entered.
- Click 'Update'

| Mobile number |  |  |
|---------------|--|--|
| Email         |  |  |
|               |  |  |
|               |  |  |
|               |  |  |

#### Step 2 Check details and confirm update

To update your contact details using your HID Approve app:

- In the app, select 'Challenge Response' in the bottom right hand corner of the screen.
- Enter the eight digit number from online banking. Then, tap the screen.
- Enter your PIN and press 'OK' to generate a secure code.
- In online banking, enter the secure code from the app and click 'Confirm.' Using the HID Approve mobile security app

To update your contact details using your physical token:

- On your physical token, enter your four digit PIN. Do not press OK. Ignore the message 'CHAL otP' if it appears.
- Immediately enter the eight digit number from online banking. Then, press 'OK' to generate a secure code.
- In online banking, enter the secure code from your physical token and click 'Confirm.'

## **Balances explained**

Balance information provided in real-time giving you the most up to date position on your finances.

**Available balance** is the balance at the time of checking your account minus any outstanding debit card authorisations. These pending transactions affect your balance but will not show on your account until they are cleared which can take up to 4 days. This balance does not include any overdraft arrangements and is the main balance used throughout (e.g. when making a payment).

**Current balance** is the current position on your account not taking into consideration any pending authorisations. Any interest and charges will be based on the end of day position and is the amount that's statemented. This balance does not include any overdraft arrangements.

**Running balance** is the position on your account when a transaction is taken into consideration in line with the transaction itself. This balance is calculated from your current balance and therefore does not take into account any pending transactions or overdraft facility.

**Overdraft facilities** will be displayed separately to your balances and will include any overdraft limit and remaining funds. If you were to enter into an overdraft (arranged or unarranged) your available and current balance will show as a minus sum.

| The co-operative bank    | k -                                                                                                    |                                     |                                                                                                    | •                                                                                                    |
|--------------------------|----------------------------------------------------------------------------------------------------|-------------------------------------|----------------------------------------------------------------------------------------------------|----------------------------------------------------------------------------------------------------|
| Accounts                 | Accounts                                                                                                    |                                     |                                                                                                    |                                                                                                    |
| 0                        | Shortcuts                                                                                                    |                                     |                                                                                                    |                                                                                                    |
| Payment and<br>transfers | Save and pay a new payee                                                                                                    |                                     | Make a UK payment                                                                                                    |                                                                                                    |
| Search                   | View statements and reports                                                                                                    |                                     | -> Manage token                                                                                                    |                                                                                                    |
|                          | Buik BACS payment                                                                                                    |                                     | Manage Open Banking consents                                                                                                    |                                                                                                    |
| Approvals                | Accounts Your balance as of 03/03/2022 at 16:10                                                                                                    |                                     |                                                                                                    |                                                                                                    |
| Mails                    | All accounts(2)                                                                                                    | Current(2)                          | Savings(0)                                                                                                    | Loans(0)                                                                                                    |
| <b>(a)</b>               | Account nickname Sort code                                                                                                    | Account number                      | Account type Balance                                                                                                    |                                                                                                    |
| Payves                   |                                                                                                    |                                     | COMMUNITY DIRECT                                                                                                    | [ Actions                                                                                                    |
| Reports &<br>Statements  |                                                                                                    |                                     | CORPORATE RESERVE                                                                                                    | i Actions                                                                                                    |
|                          |                                                                                                    |                                     |                                                                                                    |                                                                                                    |
| Cheques                  |                                                                                                    |                                     |                                                                                                    |                                                                                                    |
| Settings                 |                                                                                                    |                                     |                                                                                                    |                                                                                                    |
|                          |                                                                                                    |                                     |                                                                                                    |                                                                                                    |
| The an energy line bank  |                                                                                                    |                                     |                                                                                                    |                                                                                                    |
| The co-operative bank    | Accounts                                                                                                    |                                     |                                                                                                    | ● <b>≜</b> ∋                                                                                                    |
| The co-operative bank    | Accounts<br>Shoreuts                                                                                                    |                                     |                                                                                                    | ● <b>▲ 田</b>                                                                                                    |
| The co-operative bank    | Accounts<br>Shortcuts                                                                                                    |                                     | <ul> <li>Mate x (R payment)</li> </ul>                                                                                                    | • • •                                                                                                    |
| The cooperative bank     | Accounts<br>Shortcuts<br>Shortcuts<br>Shortcuts and report<br>When information and reports<br>Short Company                                                                                                    |                                     | <ul> <li>Male s (R payment</li> <li>Male as bismultipart payment</li> <li>A transfer them to payment</li> </ul>                                                                                                    | • • •                                                                                                    |
| The co-operative back    | Accounts Shortcuts  Shortcuts  Shortcuts  Shortcuts  Accounts  Accounts                                                                                                    |                                     | Male o Manadosa / paparat     Male o Manadosa / paparat     Tasala tanag balance ng asames                                                                                                    |                                                                                                    |
| The cooperative bank     | Accounts<br>Shortcuts<br>frame sine page<br>that bACS pagewait<br>Accounts<br>Two bibliotices or 06/09/2024 at 12:29                                                                                                    |                                     | Maile is 18 pipment     Maile is 18 pipment     Maile is a discontinued pipment     Transfor many longent og provett                                                                                                    |                                                                                                    |
| The co-operative back    | Accounts Shortcuts  Shortcuts  Shortcuts  Shortcuts  Shortcuts  Shortcuts  Accounts  Accounts  Not belance or 06.091/2024 at 12:29  Accounts  Short code  Sort code  Sort code                                                                                                    | Contratifs<br>Accust maker          | Mailer 1 18 propriet     Mailer 19 Marcalena propriet     Mailer 19 Marcalena propriet     Tasafer Interrup Indexes rig assumes      Second(2)                                                                                                    | ▲ ■                                                                                                    |
| The cooperative bank     | Accounts<br>Stottus<br>• the tore project<br>• the tore project<br>• the to                                                                                                    | <u>Control 5</u><br>Access nucleo   | Account type CORPORATE RESERVE                                                                                                    |                                                                                                    |
| The cooperative back     | Accounts<br>Shortcuts<br>Shortcuts<br>Sites or we appe<br>Wite distanteed and equals<br>Wite distanteed and equals<br>Accounts<br>More distanteed and Accounts<br>Accounts<br>Accounts<br>Sort code                                                                                                    | <u>Corrent 61</u><br>Account number | Address Vikingspreues     Address Vikingspreues     Address Vikingspreues     Address Vikingspreueser ang assumes      Executed ang between ang assumes      Executed ang assumes      Executed ang |                                                                                                    |
| The cooperative bark     | Accounts<br>Stottus<br>Stottus<br>Stottus<br>Stottus<br>Stottus<br>Stottus<br>Stottus<br>Accounts<br>Accounts<br>Accounts<br>Stottus<br>Stottus | Control 4<br>Account number         | Mate 1/2 payment      Mate to Simulational payment      Mate to Simulational payment      Mate to Simulational payment      Materia      Materia      Materi | Attra     Version     Version     Version     Version     Version     Version     Version     Version                                                                                                    |
| The cooperative bank     | Accounts<br>Shortcuts<br>free free appe<br>bits ACC payment<br>Accounts<br>Materials<br>Accounts<br>Accounts<br>Ser code                                                                                                    | <u>Control 6</u><br>Account number  | Mails 13 Reprint     Mails 13 Reprint     Mails 10 Reprint     Mails 10 Reprint     Mail | A      Control of the second second sec |
| The cooperative tark     | Accounts<br>Shortcuts<br>Shortcuts<br>Shortcuts<br>Shortcuts<br>Shortcuts<br>Shortcuts<br>Accounts<br>Accounts<br>Accounts<br>Accounts<br>Soft cole                                                                                                    | Corrent di<br>Account number        | Mails 1/C prymest     Mails 1/C prymest     Mails 1/C prymest | Leed     Leed    |
| The cooperative bank     | Accounts<br>Shortcuts<br>The star at my page<br>The star at my page<br>The star at my page<br>The star at my page<br>Accounts<br>Accounts<br>Accounts<br>Sort code                                                                                                    | Contratifs<br>Account member        | Mais s 312 piperel     Mais s 312 piperel     Mais s Manstered piperes     Mais s Manstered piperes     Mais s Manstered piperes     Mais s Manstered piperes     Mais s Manstered piperes     Mais s Manstered piperes     Mais s Manstered piperes     Mais s Manstered piperes     Mais s Manstered piperes     Mais s Manstered piperes     Mais s Mais s Mais | Lease 2                                                                                                    |
| The cooperative back     | Accounts<br>Shortcuts<br>Shortcuts<br>Shortcuts<br>Shortcuts<br>Shortcuts<br>Accounts<br>Accounts<br>Accounts<br>Sortcuts<br>Sortcuts<br>Sortcuts<br>Sortcuts                                                                                                    | Corrent 61<br>Account number        | Image: State of Represent       Image: State of Represent                                                                                                    |                                                                                                    |

| * MAX Advances       * MAX Advances       * Max Maximum       * Max Maximum       * Max Maximum       * Max Maximum       * Max Maximum       * Max Maximum       * Max Maximum       * Max Maximum       * Max Maximum       * Max Maximum       * Max Maximum       * Max Maximum       * Max Maximum       * Max Max Maximum       * Max Max Maximum       * Max Max Maximum       * Max Max Max Max       * Max Max Max Max       * Max Max Max Max       * Max Max Max Max       * Max Max Max Max       * Max Max Max Max       * Max Max Max Max       * Max Max Max Max       * Max Max Max Max       * Max Max Max Max       * Max Max Max Max       * Max Max Max Max Max       * Max Max Max Max Max Max Max       * Max Max Max Max Max Max Max Max Max Max                                                                                                    | operative bank    |                                                                                                    |                            |                                                                                        |                           | • •      | Ð                            |
|----------------------------------------------------------------------------------------------------|-------------------|----------------------------------------------------------------------------------------------------|----------------------------|----------------------------------------------------------------------------------------|---------------------------|----------|------------------------------|
| Last 30 days transactions     Odder transactions     Uncomposition       0 datare dated and recenting payments     Tape of payment     Strate dated and recenting payment     Strate dated and recenting payment       1 stratections     Tape of payment     Annoorthin team     Monorthin team       2 560/2022     BACS Doots     I dates     I dates                                                                                                    | < Includences     | Var belance es of 6305,0222 et 16.41<br>Mair X Ngewe<br>Casting Statements<br>L 2,593,80<br>Austicité Indexe<br>New your available Indexe works<br>Castere Indexe<br>Owndert Inni<br>Dashed han your available stateve<br>Benanting overdeet | 42583.80<br>6.000<br>6.000 | Accuss number<br>Son code<br>Accuss Type<br>None<br>Notation<br>See none accust datals |                           |          |                              |
| Mark Markan         Speed Payment         Speed Payment         Speed Payment         Speed Payment         Annual         Speed Payment         Annual         Annual         Annual         Annual         Annual         Annual         Annual         Annual         Annual         Annu |                   | Last 30 days transactions                                                                                                    | 0                          | der transactions                                                                       | Ukcomio transicio         | 23       | 1                            |
| Tomaction date         Book reference         Type of pagework         Annost<br>Burren platina           2560/052         BACS Crodx         É 451<br>1 233.80         I Adapse                                                                                                    | 0 future dated or | nd rocurring payments                                                                                                    |                            |                                                                                        |                           | X        | Doenicioti<br>Inecucionitino |
| 256020022 BACS Credit 6655 E 2511.80 E Antonio                                                                                                    | Transaction date  | Bank reference                                                                                                    | Ти                         | pe of payment                                                                          | Amount<br>Running Balance |          |                              |
|                                                                                                    | 25/03/2022        |                                                                                                    | •                          | ACS Codit                                                                              | £ 851<br>1 2333,86        | ] Actors |                              |

## Add a new payee

Step 1: navigate to the 'Add new payee' screen

Click **Payees**. Then, click **Add a new payee**. Alternatively, you can click **Save a new payee** from the shortcuts on the 'Accounts' dashboard.

**IMPORTANT:** be aware of fraud and scams. Refer to our <u>fraud & security pages</u> to help keep you and your money safe. Remember:

neither the bank nor any genuine person will ask you to move money away to keep it safe.

If you've been asked to pay a bill that you haven't had an invoice for or if the beneficiary details are new, STOP! and check that it is a genuine request first. Criminals often pretend to be someone you know or can impersonate email accounts.

| •                                                                                                    | xact payee acco                                                                                                    | unt name to be                          | used here to av   | oid payment is                              | sues in th        |
|----------------------------------------------------------------------------------------------------|----------------------------------------------------------------------------------------------------|-----------------------------------------|-------------------|---------------------------------------------|-------------------|
| Danna da                                                                                                    |                                                                                                    |                                         | asea mere to an   | ora pagment i                               | Soco III d        |
| Name                                                                                                    | tans                                                                                                    |                                         |                   |                                             |                   |
| [                                                                                                    |                                                                                                    |                                         |                   | 1                                           |                   |
| Nickname                                                                                                    |                                                                                                    |                                         |                   | J                                           |                   |
| [                                                                                                    |                                                                                                    |                                         |                   |                                             |                   |
| Account                                                                                                    | details                                                                                                    |                                         |                   |                                             |                   |
| Bank countr                                                                                                    | y                                                                                                    |                                         |                   |                                             |                   |
| United King                                                                                                    | dom                                                                                                    |                                         |                   | -                                           |                   |
| Sort code                                                                                                    |                                                                                                    |                                         |                   |                                             |                   |
| [                                                                                                    |                                                                                                    |                                         |                   |                                             |                   |
| Account nui                                                                                                    | nber                                                                                                    |                                         |                   | ,                                           |                   |
| ſ                                                                                                    |                                                                                                    |                                         |                   |                                             |                   |
|                                                                                                    |                                                                                                    |                                         |                   |                                             |                   |
| Account cur                                                                                                    | rency                                                                                                    |                                         |                   |                                             |                   |
| Account cur<br>GBP<br>Address                                                                                                    | details                                                                                                    |                                         |                   | •                                           | e chellenite, ere |
| Account cur<br>GBP<br>Address                                                                                                    | details                                                                                                    | end a payment                           | to this payee vic | CHAP5, these                                | : details n       |
| Account cur<br>CBP<br>Address                                                                                                    | details<br>Lyou intend to s                                                                                                    | end a payment                           | to this payee vic | CHAPS, these                                | : details n       |
| Account cur<br>CBP<br>Address<br>Address line<br>Address line                                                                                                    | details                                                                                                    | end a payment                           | to this payee vic | CHAP5, these                                | r details r       |
| Account cur<br>GBP<br>Address<br>Address line<br>Address line                                                                                                    | details                                                                                                    | end a payment                           | to this payee vic | CHAPS, Using                                | r dettails n      |
| Account cur<br>GBP<br>Address<br>Address line<br>Address line<br>City (option                                                                                                   | details<br>I you intend to s<br>1<br>2(optional)                                                                                                    | end a payment                           | to this payee vic | CHAPS, these                                | r details n       |
| Account cur<br>CBP<br>Address<br>Address line<br>Address line<br>City (option                                                                                                   | details<br>I you intend to s<br>1<br>2(optional)                                                                                                    | end a payment                           | to this payee vic | CHAPS, Using                                | e details n       |
| Account cur<br>GBP<br>Address<br>Address line<br>Address line<br>City (option<br>Postal code                                                                                    | details<br>I you intend to s<br>1<br>2(optional)<br>a)<br>(optional)                                                                                                    | end a payment                           | to this payee via | CHAPS, Using                                | r details n       |
| Account cur<br>CBP<br>Address<br>Address line<br>Address line<br>City (option<br>Postal code                                                                                    | details<br>I you intend to s<br>1<br>2(optional)<br>a)<br>(optional)                                                                                                    | end a payment                           | to this paywe via | CHAPS, Using                                | r details n       |
| Account cur<br>GBP<br>Address<br>Address<br>Address line<br>City (option<br>Postal code<br>Cauntry (op                                                                          | details I you intend to s 1 2(optional) (optional) (ional)                                                                                                    | end a payment                           | to this payee via | CIAPS, Unios                                | r details r       |
| Account cur<br>GBP<br>Address<br>Address<br>Ind<br>Address line<br>City (option<br>City (option<br>Country (op<br>Country (op                                                   | details I you intend to s I you intend to s I (optional) (optional) (ional)                                                                                                    | end a payment                           | to this paywe via | • CHAPS, Unios                              | e detaits e       |
| Account cur<br>GBP<br>Address<br>Address line<br>Address line<br>City (option<br>Postal code<br>Country (op<br>Enter coun<br>Select w                                           | details<br>I you intend to s<br>2 (optional)<br>(optional)<br>(ional)<br>try optional<br>ho can use this                                                                                                    | payment                                 | to this payee via | • CHAPS, Uness<br>]<br>]<br>]<br>           | e details n       |
| Account cur<br>GBP<br>Address<br>Address line<br>Address line<br>City (option<br>City (option<br>Postal code<br>Country (op<br>Enter coun<br>Select w<br>Other de<br>Payment    | (optional)<br>(optional)<br>(optional) | payment                                 | to this payee via | • CHAP's, Uness<br>]<br>]<br>]<br>• · · · ] | r details r       |
| Account cur<br>GBP<br>Address<br>Address line<br>Address line<br>City (option<br>City (option<br>Postal code<br>Country (op<br>Enter coun<br>Select w<br>Other de<br>Payment re | details<br>I you intend to s<br>2 (optional)<br>(optional)<br>(optional)<br>try optional<br>ho can use this<br>tails<br>erence 1 (option                                                                                                    | end a payment<br>paywe<br>paywe<br>nal) | to this payee via | • • • • • • • • • • • • • • • • • • •       | r de latis r      |

**Step 2** Completing the 'add new payee' form

- Fill in all relevant fields
- If you have requested CHAPS functionality and at any point you want to send a CHAPS to the payee, please make sure you fill in the address details or your payment will be rejected.
- Click on continue.

Step 3 Check and confirm details

If you have dual authentication set up on your account, you will be able to set an approver for this addition following the steps below. If approvals are not set up, please move on to using the HID Approve app or physical plastic security token;

- If you want anyone on the account to be able to approve the payee leave the approver as 'Any Approver'
- If you want a certain user to approve the payee, select this users name from the drop down menu.

| Approver           |  |   |
|--------------------|--|---|
| Select an approver |  |   |
|                    |  |   |
|                    |  |   |
| Any Approver       |  | - |
|                    |  |   |

To confirm a new payee using the HID Approve app:

- In the app, select 'Challenge Response' in the bottom right hand corner of the screen.
- Enter the eight digit number from online banking. Then, tap the screen.
- Enter your PIN and press 'OK' to generate a secure code.
- In online banking, enter the secure code from the app and click 'Confirm payee.'

To confirm a new payee using a physical token:

- On your physical token, enter your four digit PIN. Do not press OK. Ignore the message 'CHAL otP' if it appears.
- Immediately enter the eight digit number from online banking. Then, press 'OK' to generate a secure code.
- In online banking, enter the secure code from your physical token and click 'Confirm payee.'

## Edit or delete a payee

Step 1: navigate to the 'View payee details' screen

Click Payees. Then, click View payee details.

| The co-op               | erative bank      |                          |                |           |                |        |                   | o 💷 🝂 🗉   |
|-------------------------|-------------------|--------------------------|----------------|-----------|----------------|--------|-------------------|-----------|
| Accounts                | < back to payment |                          |                |           |                |        |                   |           |
| Payment and             |                   | View payee det           | ails           |           |                |        |                   |           |
| Search<br>transactions  |                   | Search Payees Payee name | Payee nickname | Sort code | Account number | Status | Payee access type |           |
| Molis                   |                   |                          |                |           |                | Active | All Users         | Actions > |
| ٩                       |                   |                          |                |           |                | Active | All Users         | Actions > |
| Payees                  |                   |                          |                |           |                | Active | All Users         | Actions > |
| Reports &<br>Statements |                   | -                        |                |           |                | Active | All Users         | Actions > |

If the payee you want to edit or delete is not visible on the screen, click '**Search Payees'**. Then, enter one or more of the following search criteria:

- name
- nickname
- account number
- sort code or BIC code.

Click 'Apply search'

| The co-op                            | erative bank       |                             |                     |                                                      |            |         |             | C IN THE | • Ð               |
|--------------------------------------|--------------------|-----------------------------|---------------------|------------------------------------------------------|------------|---------|-------------|----------|-------------------|
| Alimete                              | C hocksta openin   |                             |                     |                                                      |            |         |             |          |                   |
| Dependent and                        | View payee details |                             |                     |                                                      |            |         |             |          |                   |
| inandrin<br>Desarch<br>Ingenetitions | Cross Search       | Name                        | Notame              |                                                      |            |         |             |          |                   |
| <u>O</u>                             |                    | Payee Id                    | Account number/IIAN |                                                      |            |         |             |          |                   |
| 9                                    |                    | Bank type                   | Payee access type   |                                                      |            |         |             |          |                   |
| (d)<br>Paper                         |                    | Ail<br>Apply Search         | CearSearth          | •                                                    |            |         |             |          |                   |
| Reports &<br>Salassanakis            | Payee name         | Notrone                     | Sort code           | Account number                                       | Status     | Osein 🛈 | Access type |          |                   |
| Products and                         | Test Spann Lose    | Test Spole Loui<br>Box Loui | E912345600          | 858127000418450200051332<br>858127000418450200051332 | Attee      | 0       | Allbes      |          | Actions 3         |
|                                      |                    |                             |                     |                                                      | 1001 50 51 | 17.     | 1000000     |          | 5299879-13<br>520 |

#### Step 2: edit or delete the payee

To edit the payee:

- 1. click 'Actions'
- 2. click 'Edit payee'
- 3. edit the required information such as account number, name and payment reference
- 4. click 'continue'

To delete the payee:

- 1. click 'Actions'
- 2. click 'Delete payee'

#### Step 3: confirm using your token

If you have dual authentication set up on your account, you will be able to set an approver for this action. If approvals are not set up, please move on to using the HID Approve app or physical plastic security token.

| Approver           |  |   |
|--------------------|--|---|
| Select an approver |  |   |
|                    |  |   |
|                    |  |   |
| Any Approver       |  | - |
|                    |  |   |

To confirm these changes using your HID Approve app:

- In the app, select 'Challenge Response' in the bottom right hand corner of the screen.
- Enter the eight digit number from online banking. Then, tap the screen.
- Enter your PIN and press 'OK' to generate a secure code.
- In online banking, enter the secure code from the app and click 'Confirm.'

To confirm these changes using your physical token:

- On your physical token, enter your four digit PIN. Do not press OK. Ignore the message 'CHAL otP' if it appears.
- Immediately enter the eight digit number from online banking. Then, press 'OK' to generate a secure code.
- In online banking, enter the secure code from your physical token and click 'Confirm.'

## Payments

If you have an approval workflow set up within your online banking, any payments you request to send will need to be approved by your selected approver before they leave your account.

# Make an internal transfer between your linked accounts

Step 1: navigate to the 'Make a transfer' screen

Click Payments and transfers. Then, click Transfer money between my accounts.

Alternatively, you can click **Transfer money between my accounts** from the shortcuts on the 'Accounts' dashboard.

Step 2: completing the 'Make a transfer' form

To complete the form:

- 1. select which account to make the payment from
- 2. select which account you want to make the payment to
- 3. enter the amount you would like to send
- 4. enter any reference you would like to show
- 5. Click 'Continue'

| Payment details                         |                   |
|-----------------------------------------|-------------------|
| From                                    |                   |
| Select from account                     | · See all account |
| То                                      |                   |
| Select to account                       | * See all accourt |
| Amount                                  |                   |
| £                                       |                   |
| Payment reference (optional)            |                   |
|                                         |                   |
| /18                                     |                   |
| Pay later or create a recurring payment |                   |

Step 3: check details and confirm payment

Check all the payment details are correct. Then, click 'Confirm payment'

## Make a UK payment to an existing payee

Step 1: navigate to 'Make a UK payment'

Click Payments and transfers. Then, click Make a UK payment.

Alternatively, you can click Make a UK payment from the shortcuts on the 'Accounts' dashboard.

| The co-op                | perative bank        |                                                     | 🕒 tan Swets 💧 🗃 |
|--------------------------|----------------------|-----------------------------------------------------|-----------------|
| Accords                  | < Back to Destinoant | Make a UK payment                                   |                 |
| Poyment and<br>transfers |                      | Payment details                                     |                 |
| Approvals                |                      | Sent accurs 2000 To To Cose of payment to new payee |                 |
| Molt                     |                      | Cristia sinee pagee<br>Pages name                   |                 |
| (Å)<br>Royeen            |                      | Arrowst<br>E                                        |                 |
| Reports &<br>Statements  |                      | Prymet scheror (splore)                             |                 |
| Pedarts and<br>Services  |                      | 0/18                                                |                 |
|                          |                      | Continue                                            |                 |

Step 2 Selecting which Payee to pay

- Select which account to make the payment from
- Select which payee to pay from 'Payee name'
- Enter the amount you would like to send
- Key in any reference you would like to show
- Click 'Continue'

Step 3 Check details and confirm payment

If you have dual authentication set up on your account, you will be able to set an approver for this payment following the steps below. If approvals are not set up, please move on to using the HID Approve mobile security app or physical plastic security token;

- If you want anyone on the account to be able to approve the payment, leave the approver as 'Any Approver'
- If you want a certain user to approve the payment, select this users name from the drop down menu.

| Approver               |              |  |
|------------------------|--------------|--|
| Select an approver for | this payment |  |
|                        |              |  |
|                        |              |  |
|                        |              |  |

To confirm the payment using your HID Approve app:

- In the app, select 'Challenge Response' in the bottom right hand corner of the screen.
- Enter the eight digit number from online banking. Then, tap the screen.
- Enter your PIN and press 'OK' to generate a secure code.
- In online banking, enter the secure code from the app and click 'Confirm payment.'

To confirm the payment changes using your physical token:

- On your physical token, enter your four digit PIN. Do not press OK. Ignore the message 'CHAL otP' if it appears.
- Immediately enter the eight digit number from online banking. Then, press 'OK' to generate a secure code.
- In online banking, enter the secure code from your physical token and click 'Confirm Payment.'

# Make a recurring or future dated payment to an existing payee

• Please note: you cannot make recurring or future dated payments on CHAPS, or foreign payments.

#### Step 1: navigate to 'Make a UK payment'

Click Payments and transfers. Then, click Make a UK payment.

Alternatively, you can click Make a UK payment from the shortcuts on the 'Accounts' dashboard.

**Step 2** Completing the 'make a UK payment' form

- Select which account to make the payment from
- Select which payee to pay from 'Payee name'
- Enter the amount you would like to send
- Key in any reference you would like to show
- Tick the box for 'Pay later or create a recurring payment'

| Payment details                                 |       |     |                                      |
|-------------------------------------------------|-------|-----|--------------------------------------|
| From                                            |       |     |                                      |
| Select account                                  |       |     | <ul> <li>See all accounts</li> </ul> |
| То                                              |       |     |                                      |
| One-off payment to new                          | payee |     |                                      |
| Create a new payee                              |       |     |                                      |
| Payee name                                      |       |     |                                      |
| Select payee                                    |       |     | <ul> <li>See all payees</li> </ul>   |
| Amount                                          |       |     |                                      |
| £                                               |       |     |                                      |
| Shown to the payee<br>Payment reference (option | nal)  |     |                                      |
|                                                 |       |     |                                      |
|                                                 |       | /18 |                                      |

To make a Recurring payment

- Under 'Schedule payment' select 'Pay multiple times'
- Select the frequency of the payment from the 'Repeat Schedule' dropdown menu
- Under 'Repeats' select the relevant end date for the recurring transaction;
  - Select 'indefinitely' if you want the payment to have no current end date
  - Select until a set date' if you have a specific date the payment should end that you can enter
  - Select 'A set number of times' if you have a value for how many times the payment should be paid
- Under 'Send Payment', select 'Pay now' if you want the first payment to go out today, or select 'Pay later' if it should begin on a later date that you can then enter.
- Click 'Continue'

To make future dated payment

- Under 'Schedule payment' select 'Pay once'
- Under 'Send Payment', select 'Pay later' and then enter that date you want the payment to leave the account.
- Click 'Continue'

Step 3 Check details and confirm payment

If you have dual authentication set up on your account, you will be able to set an approver for this payment following the steps below. If approvals are not set up, please move on to using the HID Approve app or physical plastic security token;

- If you want anyone on the account to be able to approve the payment, leave the approver as 'Any Approver'
- If you want a certain user to approve the payment, select this users name from the drop down menu.

| Approver          |                     |  |
|-------------------|---------------------|--|
| Select an approve | er for this payment |  |
|                   |                     |  |
|                   |                     |  |
|                   |                     |  |

To confirm the payment using your HID Approve app:

- In the app, select 'Challenge Response' in the bottom right hand corner of the screen.
- Enter the eight digit number from online banking. Then, tap the screen.
- Enter your PIN and press 'OK' to generate a secure code.
- In online banking, enter the secure code from the app and click 'Confirm payment.'

To confirm the payment changes using your physical token:

- On your physical token, enter your four digit PIN. Do not press OK. Ignore the message 'CHAL otP' if it appears.
- Immediately enter the eight digit number from online banking. Then, press 'OK' to generate a secure code.
- In online banking, enter the secure code from your physical token and click 'Confirm Payment.'

# Make an international payment to an existing payee

Please check your account tariff for details of any charges. Please note that you can now make international payments to UK Banks.

#### Step 1: navigate to 'Make an international payment'

Click Payments and transfers. Then, click Make an international payment.

Alternatively, you can click **Make an international payment** from the shortcuts on the 'Accounts' dashboard.

Step 2 Completing the 'Make an international payment' form

- Select which account to make the payment from
- Select which payee to pay from 'Select a Payee'
- Select the currency the payment is to be sent in, this may be auto-populated depending on what was selected when adding the payee.
- Select the charging method for the payment, whether the payee/beneficiary will pay the charges, you as the sender will take the charges or it will be shared between the two accounts.
- Key in any reference you would like to show
- Use 'Payment method' to determine instructions for the beneficiary bank once money is received: advise the beneficiary that they have received the money, credit with no contact with beneficiary (standard selection) or only pay money in once payee has shown form of identification.
- If you are routing this payment through an intermediary/third party bank, select the option to 'Use bank to bank information' and enter in the extra bank details you have been given
- Click 'Continue'

| Payment from                                                                                                    |                       |                                                                                                    |
|----------------------------------------------------------------------------------------------------|-----------------------|----------------------------------------------------------------------------------------------------|
| Betwol a payment account                                                                                                    |                       | 1                                                                                                    |
| Select Acrount                                                                                                    | 1.53                  | The of accession                                                                                                    |
| Poyment Is                                                                                                    |                       |                                                                                                    |
| One-off payment to new payme                                                                                                    |                       |                                                                                                    |
| Caroline on newspergerer                                                                                                    |                       |                                                                                                    |
| Salect to paper                                                                                                    |                       |                                                                                                    |
| Served Payme                                                                                                    |                       | See all airmen                                                                                                    |
| Payment canonicy                                                                                                    |                       |                                                                                                    |
| Select                                                                                                    | 1                     |                                                                                                    |
| Amikite                                                                                                    |                       |                                                                                                    |
| 4                                                                                                    |                       |                                                                                                    |
| Construction of the second second secon | e, procluper the o    | dan in And a star, their this preparation from preparation on th                                                                                                    |
| Description of the second second | e, jes dage the o     | dan in Sock a star, in strikt preparation from preparation intervent                                                                                                    |
| Construction of the latence of the latence of  | of hearpened games of | dan in Secil a sign, filo in the proper of an Institute pagements from on th                                                                                                    |
| Description (Constraints)     Province Date: 12 August 2021     Other paryment details     Magnitude     Magnitude     Description                                                                                                    | e, postape the g      | fan in Good e star. In in 1915 pegan ook wit home peganatan haan on t                                                                                                    |
| Description     Description     Descripti | e, postape the g      | fan in forde y naer. Yn in ffis pergen of ar f frange pergenation hann on t                                                                                                    |
| Englishe     Englishe      | e, participe the (j   | fan in ferste gener, fin in the page of any fining approximation from the f                                                                                                    |
| Annual Constants     Annual Constants     Annu | e, perchape the Q     | fan in de ei ywer. Yn in 1916 progen ol dwy frange oggentan hann en f                                                                                                    |
| Development of the second of the second | e, perchape the Q     | far in for a pair, it is the page of a plane page of a plane page at a last of the                                                                                                    |
| Constantial     Constantial     Constanti | e, produger the Q     | false in face of a second second second second second second second second second second second second second s                                                                                                    |
| Constantial and a second second  | e, and least the Q    | fan in de eine einer. In de Hispangen och av Frange oggensten hann en fö                                                                                                    |
| Original Control and Control and Cont |                       | face in the a size, if it is the property of any fining a signature later in the                                                                                                    |
| Constraint     Constraint     C | •                     | face in the a size, it is a the page of a size from a signature to the size of the size of the size o |
| Constantine Constant Constant Cons | •                     | fair in δ κ. 4, μ. σ. , Ν. σ. Ττά μαρα καλ σ. / Και μαρα καλ το το Τ                                                                                                    |
| Comparison Control of the second second | •                     | fair in δ κ. 4 μ κ. Τ. Τ. Το το μαριο κά κ. / Το ποι μοριο κά κ. / Το ποι μοριο κά το το Τ                                                                                                    |
| Constraint     Constraint     C |                       | fai the for the g of the set of the program of the program of the program of the set of the set of |
| Constantine     Constantine     Constanti | •                     | fai th de de μ de μ, fi la 116 μα μα καλ μ μ fina μ μαρακτά han το 15                                                                                                    |

#### Step 3 Check details and confirm payment

If you have dual authentication set up on your account, you will be able to set an approver for this payment following the steps below. If approvals are not set up, please move on to using the HID Approve app or physical plastic security token;

- If you want anyone on the account to be able to approve the payment, leave the approver as 'Any Approver'
- If you want a certain user to approve the payment, select this users name from the drop down menu.

To confirm the payment using your HID Approve app:

- In the app, select 'Challenge Response' in the bottom right hand corner of the screen.
- Enter the eight digit number from online banking. Then, tap the screen.
- Enter your PIN and press 'OK' to generate a secure code.
- In online banking, enter the secure code from the app and click 'Confirm payment.'

To confirm the payment changes using your physical token:

- On your physical token, enter your four digit PIN. Do not press OK. Ignore the message 'CHAL otP' if it appears.
- Immediately enter the eight digit number from online banking. Then, press 'OK' to generate a secure code.
- In online banking, enter the secure code from your physical token and click 'Confirm Payment.'

## How to approve payments

If payment approvals have been requested on an account and you are an approver, please follow the below steps.

**Please note:** You will only be able to approve a payment before the 5th day that the approval has been requested of you, e.g. if a payment was put through for your approval on the 1st of the month, by the 5th of the month you would not be able to approve that payment.

Step 1 Navigate to approvals

- From the dashboard select 'Approvals' from the menu on the left hand side
- Under the 'Pending with Me' section and 'payments' tab, a screen will be displayed displaying all payments pending your approval

• You can also view any payments you've made, pending someone else's approval, in the 'Initiated by Me' section.

| Payees          | Payments | Payees Linkages | Administration | Service Requests | Bulk BACS         |                  |          |             |
|-----------------|----------|-----------------|----------------|------------------|-------------------|------------------|----------|-------------|
| Showing 1 Recor | rds      |                 |                |                  |                   |                  | Q Search | ) c         |
| O Requested by  | у        | Payee nickname  | Pay            | ee account       | Initiator account | Transaction date | Amount   |             |
| 0               |          |                 | 12             | 345679           | 089066            | 01/07/2022       | 0.01     | : Actions V |

Step 2 Choosing the action to complete

- Click 'Actions'
- Click 'Payment details' to review the payment
- The 'Payment details' tab will display all the payment details
- Return to the 'Approvals' tab to either 'Approve' or 'Reject' the payment.

| Approvals Payment                 | details 😧       |                                    |                   |                   |                           |
|-----------------------------------|-----------------|------------------------------------|-------------------|-------------------|---------------------------|
| Provment reference ID             | Paymer<br>Imme  | <sup>t type</sup><br>diate Payment | Status<br>Pending | g For My Approval |                           |
|                                   |                 |                                    |                   |                   | RECALL UPDATE NEXT APPROV |
| Payment Information<br>Payee name | Payee sort code | Payee account number               | Initiator account | Amount            | Currency                  |
|                                   |                 | 12345679                           | 089066.           | 0.01              | GBP                       |
| Exchange rate<br>O                |                 |                                    |                   |                   |                           |
| Payment frequency<br>One-off      |                 |                                    |                   |                   |                           |
| Number of occurrences             |                 |                                    |                   |                   |                           |
| Network type<br>FPS               |                 |                                    |                   |                   |                           |
| Commission indicator              |                 | Confidential transaction           |                   |                   |                           |

Step 3 Approving the payment request(s)

If the details are correct on the 'Payment details' tab and if you're happy to continue you will need your security token to approve the payment.

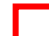

Select the payment you're happy to approve and click approve.

| nding with Me In     | tiated by Me View all - Approve | al request           |                                         |                   |                        |                 |
|----------------------|---------------------------------|----------------------|-----------------------------------------|-------------------|------------------------|-----------------|
| Payees Payn          | ents Payees Linkages            | Administration Servi | e Requests Bulk BACS                    |                   |                        |                 |
| Selected             |                                 |                      |                                         |                   |                        | APPROVE REJECT  |
| Requested by         | Payee nickname                  | Payee account        | Initiator account                       | Transaction date  | Amount                 |                 |
| 0                    |                                 | 12345679             | 089066                                  | 01/07/2022        | 0.01                   | : Actions ^     |
|                      |                                 |                      |                                         | APPROVE           | REJECT SEND FOR REPAIR | PAYMENT DETAILS |
|                      |                                 | Immediate F          | layment                                 | One-off           |                        |                 |
| Payment reference ID |                                 | Payment type         |                                         | Payment frequency |                        |                 |
|                      |                                 | Pending For I        | My Approval                             | GBP               |                        |                 |
| Payee sort code      |                                 | Status               | 100 C C C C C C C C C C C C C C C C C C | Currency          |                        |                 |

If you have more than one payment to approve, you can either:

- Make multiple approvals by selecting all the individual payments you wish to approve
- Approve all payments at once by selecting the 'payment reference ID' field.

To confirm the payment using your HID Approve app:

- In the app, select 'Challenge Response' in the bottom right hand corner of the screen.
- Enter the eight digit number from online banking. Then, tap the screen.
- Enter your PIN and press 'OK' to generate a secure code.
- In online banking, enter the secure code from the app and click 'Confirm payment.'

To confirm the payment changes using your physical token:

- On your physical token, enter your four digit PIN. Do not press OK. Ignore the message 'CHAL otP' if it appears.
- Immediately enter the eight digit number from online banking. Then, press 'OK' to generate a secure code.
- In online banking, enter the secure code from your physical token and click 'Confirm Payment.'

## Modify or stop a scheduled or recurring transaction

Step 1 Navigate to recurring transactions

- From your home screen click on the 'Payments and transfers' icon on the left.
- Then select 'View upcoming and repeat payments'.

- If you have more than one account, you'll need to select which account you want to view the recurring transactions on.
- You will see a list of all payments set up on that specific account.
- You'll need to select 'Recurring payments' to view all recurring payments on this account

| The <b>co-o</b>          | <b>perative</b> bank |                                  |                         |                                             |                                 |                         | ٢        | ۵      | € |
|--------------------------|----------------------|----------------------------------|-------------------------|---------------------------------------------|---------------------------------|-------------------------|----------|--------|---|
| Accounts                 | < back to Accounts   |                                  |                         |                                             |                                 |                         |          |        |   |
| Payment and<br>transfers |                      | Upco<br>Set Up N                 | ming and re             | Make A Service Request                      |                                 |                         |          |        |   |
| Search<br>transactions   |                      | Direct debits                    | e                       | Recurring payments                          | Future                          | dated payments          | Standing | orders |   |
| Pa<br>Mails              |                      | Search Transactions              |                         |                                             |                                 |                         |          |        |   |
| A Payees                 |                      | i These recurr                   | ing payments were creat | ted online. Standing orders created through | the contact service are not sho | wm in this list. Amount |          |        |   |
| Reports &                |                      | Next instance date<br>07/09/2021 | HSBC                    | Immed                                       | diate Payment                   | £ 0.02                  | Action   | 5      |   |
| statements               |                      | Next instance date 06/09/2021    | A07BDK                  | Co-ope                                      | erative Payment                 | £ 0.10                  | Action   | s      |   |
| Cheques                  |                      | Next instance date<br>02/09/2021 | A07BDK                  | Co-ope                                      | erative Payment                 | £ 0.01                  | Action   | s      |   |
| Sattines                 |                      |                                  |                         |                                             |                                 |                         |          |        |   |

Step 2 How to stop a scheduled or recurring transaction

- To stop a certain payment, click 'Actions' then select 'Cancel Payment'.
- You'll then be presented with some options as seen from the image below (depending how many payments are left on the recurring payment).
- Choose the relevant action.

| The <b>co-o</b>          | perative bank     | •                                                                                  | ٠ | Ð |
|--------------------------|-------------------|------------------------------------------------------------------------------------|---|---|
| Accounts                 | < back to account | Cancel novment                                                                     |   |   |
| Payment and<br>transfers |                   | You have set up a recurring instance for this transaction. What do you want to do? |   |   |
| Search<br>transactions   |                   | Stop All     Stop Next Instance (on 07/09/2021)                                    |   |   |
| Analis                   |                   | Stop Specific Instance     OK                                                      |   |   |
| Agyees                   |                   |                                                                                    |   |   |
| Reports &<br>Statements  |                   |                                                                                    |   |   |
| Cheques                  |                   |                                                                                    |   |   |
| ٢                        |                   |                                                                                    |   |   |

Step 3 How to modify a transaction

- Next to the transaction you'd like to modify click 'Actions' then 'View/edit payment'
- You'll then be able to view all the specific transactions' details such as 'Amount', 'Next payment date' and 'Frequency', as you can see on the image below.

| The co-o                 | perative bank |                               |                    |                        | • | ٠ | Ð |   |
|--------------------------|---------------|-------------------------------|--------------------|------------------------|---|---|---|---|
| Accounts                 | Tr            | Edit This Payment Download Re | ceipt              |                        |   |   |   | ^ |
| Payment and<br>transfers | Re            | leference Id                  | Transaction type   | Initiator account      |   |   |   |   |
| Search<br>transactions   | 65            | 5725                          | Immediate Payment  |                        |   |   |   |   |
| _serves used to          | Ne            | iext payment date             | Amount             | Frequency type         |   |   |   |   |
| Analis                   | 07            | 7/09/2021                     | £0.02              | Recurring              |   |   |   |   |
|                          | Re            | leference                     | Transaction status | Payee type             |   |   |   |   |
| Agrees                   | ref           | ef line one                   | Active             | Existing payee         |   |   |   |   |
| <b>@</b>                 | Pa            | byee                          | Frequency          | Number of installments |   |   |   |   |
| Reports &<br>Statements  | HS            | ISBC                          | Weekly             | · View past instances  |   |   |   |   |
|                          | En            | ind date                      | Mark for stop      |                        |   |   |   |   |
| Cheques                  |               |                               | No                 |                        |   |   |   |   |
| 0                        |               |                               |                    |                        |   |   |   | ¥ |

- Click 'Edit This Payment' to change any of the payment details.
- Once you've confirmed any changes, you'll be asked 'What's this payment for?' as part of our commitment to combat fraud you can see these warnings in the image below.
- Select the relevant option, read the information presented to you, and you can then decide to 'Continue With Payment', 'Cancel this payment' or 'Call us if you're not sure about this'.

| The co-o                      | he co-operative bank 🔹 🌢 e |                                                                                                    |   |  |  |  |  |
|-------------------------------|----------------------------|----------------------------------------------------------------------------------------------------|---|--|--|--|--|
| Accounts                      | < back.taillesment.dctolb  |                                                                                                    |   |  |  |  |  |
| Payment and<br>transfers      | Sc                         | am warning                                                                                             |   |  |  |  |  |
| ()<br>Search<br>Internetions  |                            | 😻 What's this payment for?                                                                             | _ |  |  |  |  |
| (Alas)                        |                            | © A parchase                                                                                           | > |  |  |  |  |
| (a)<br>Payees                 |                            | An investment     A service or an involve                                                              | > |  |  |  |  |
| Report: &<br>Sistements       |                            | Move manny to a new or safe account     Seed or clasm a refund                                         | > |  |  |  |  |
| ()<br>Civigans                |                            | If you are unsure about who you are poying or why, do not make this payment.<br>Later more about fraud |   |  |  |  |  |
| ()<br>Settings                |                            |                                                                                                    |   |  |  |  |  |
| Manape<br>service<br>requests |                            |                                                                                                    |   |  |  |  |  |
| Holp and<br>support           |                            |                                                                                                    |   |  |  |  |  |
| a                             |                            |                                                                                                    |   |  |  |  |  |

• Next you'll need to review the new payment details and then you'll need to 'Verify' the change using your security token.

Step 3 Approving the payment request(s)

Please check the details are correct on the 'Review details' page and if you're happy to continue you will need your security token to approve the payment.

To confirm these changes using your HID Approve app:

- In the app, select 'Challenge Response' in the bottom right hand corner of the screen.
- Enter the eight digit number from online banking. Then, tap the screen.
- Enter your PIN and press 'OK' to generate a secure code.
- In online banking, enter the secure code from the app and click 'Confirm.'

To confirm these changes using your physical token:

- On your physical token, enter your four digit PIN. Do not press OK. Ignore the message 'CHAL otP' if it appears.
- Immediately enter the eight digit number from online banking. Then, press 'OK' to generate a secure code.
- In online banking, enter the secure code from your physical token and click 'Confirm.'

## Search and export transactions

Step 1 Navigate to transactions

• From your home screen click on the 'Search transactions' icon on the left.

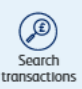

| The co-ope               | operative bank                                                                                       | € ♦ €    |
|--------------------------|----------------------------------------------------------------------------------------------------|----------|
| Accounts                 | Olios Beach                                                                                          | Download |
| Payment and<br>transfers | Search transactions                                                                                  |          |
| Search<br>transactions   | Account All accounts selected Below Account<br>Search papers/papers, reference, date sarge of amount |          |
| Aats                     | Data range                                                                                           | ×E       |
| Anyoes                   | Paid In Paid Out Direct debit Standing order                                                         |          |
| Reports &<br>Statements  | Apply Search Clear Fibers                                                                            |          |
| Cheques                  | Transaction date Payre/payer Account number Account nickname Type of Amount<br>payment               | _        |
| 0                        | 12/07/2021 Account £1.00 £ Actions<br>Gredit                                                         | _        |
| (III)                    | 12/07/2021 Actions<br>Credit                                                                         |          |
| requests                 | 12/07/2021 Den # 2/00 # Actions<br>Credit                                                            |          |
| Help and<br>support      | 11.06/2021 Transfer In: £ 0.01                                                                       |          |

Step 2 Choose what to search for

- You can search through transactions on 'All accounts' if you have more than one account with us. Alternatively, you can click 'Select Account' to choose to search an individual account.
- The search will be automatically set to 'Date range' but using the drop down menu, you can choose from other options: 'Bank reference', 'Amount' or 'Customer reference'.
- If searching using the 'Date range' option, please select a date 'from' and 'to' using the calendar icon.
- You can also search for a specific 'Transaction type', so either 'Paid in', 'Paid out', 'Direct Debit' or 'Standing order'.
- Once you've decided what to search for, click 'Apply Search'.
- To remove filters, you can untick them individually, or click 'Clear Filters' to start your search again.

**Note:** amounts paid in to your account will show in black writing, and amounts paid out of your account will show in red writing.

#### Step 3 Download your transactions

| The co-opera                              | ie co operative bank • • • •                                     |                                                                                  |          |  |  |  |
|-------------------------------------------|------------------------------------------------------------------|----------------------------------------------------------------------------------|----------|--|--|--|
| Accounts                                  | Close Search                                                     |                                                                                  | Downford |  |  |  |
| Payment and<br>transfers                  | Search transactions                                              |                                                                                  |          |  |  |  |
| Search<br>transactions                    | Arcourt<br>Search payres/payres, reference, date range or amount | All accounts selected                                                            |          |  |  |  |
| Mais                                      | Date range<br>Transaction type                                   | • 01 Apr 2021 - 08 6ro 2021                                                      | ×E       |  |  |  |
| (B)<br>Pagevers                           | Paid In Direct dabit                                             | Paid Dut<br>Itaxiting one-                                                       |          |  |  |  |
| Reports &<br>Malarmanda                   | Apply Statech                                                    | last fibes                                                                       |          |  |  |  |
| Cheques                                   |                                                                  | Transaction Poyee/poyer Account Account Type Annount<br>data auchonae of payment |          |  |  |  |
| ()<br>Settings                            |                                                                  | 0 mm<br>12/07/2021 & Account & 2.00   Actions<br>Credit                          |          |  |  |  |
| Marrage<br>Marrage<br>service<br>requests |                                                                  | 12/07/2021 0.000 ( 1.000 ) Antions                                               |          |  |  |  |
| Hop and<br>vegenet                        |                                                                  | 12/07/2021 0 0 0 1 Antess<br>Credit Credit Actions                               |          |  |  |  |
| 0                                         |                                                                  |                                                                                  | •        |  |  |  |

- Once you've searched for which transactions you'd like, you can 'Download' them.
- You can download them either as a CSV, PDF, TXT or XLS file.

Please ensure that exports, which are connected to automated processes, are updated as the file formats have changed.

#### New .CSV export contains

- Transaction date
- Account number
- Bank reference
- Type of payment
- Customer reference
- Amount credit and debit in same column
- Additional information

#### .CSV format instructions

Step 1. Export the .csv file for the transaction types and time period as normal.

Open it.

- Step 2. Select column A, a blank column, and delete it.
- Step 3. If the account number column is not needed, select and delete this row now column B.
- Step 4. Select row one and two and delete them these are headers.
- Step 5. Delete the last row, which is a footer.
- Step 6. Go to 'save as' and save the file in .csv format.

You can also download the last 30 days transactions as a PDF, TXT and XLS file.

|              | Last oo days bansactions            | UNITE LEARSECTORS            | opcorring statistic toris |         |
|--------------|-------------------------------------|------------------------------|---------------------------|---------|
| Close Search |                                     |                              |                           | Downloc |
|              |                                     |                              |                           | PDF     |
|              | Search transactions                 |                              |                           | TXT     |
|              |                                     |                              |                           | XLS     |
|              | Search bank reference, customer ref | erence, date range or amount |                           |         |
|              | Amount                              | * 100                        |                           |         |
|              | Transaction type                    |                              |                           |         |
|              | Paid In                             | Paid Out                     |                           |         |
|              | Direct debit                        | Standing order               |                           |         |
|              | And Direct                          | Clear Search                 |                           |         |

#### Download last 30 days transactions

- Step 1. From the dashboard select 'Actions' next to the account you want the transactions for
- Step 2. Select 'View details'
- Step 3. Select 'Search transactions'
- Step 4. Enter the details you want to search for
- Step 5. Select 'Apply search'
- Step 6. Select 'Download' and choose the format you want to download in.

Please ensure that exports, which are connected to automated processes, are updated as the file formats have changed.

#### New XLS format includes

- Transaction date
- Bank reference
- Customer reference
- Type of payment
- Credit amount
- Debit amount
- Balance

|   | АВ С             | D              | E                       | F                  | G                     | Н            | I.              | JKL |
|---|------------------|----------------|-------------------------|--------------------|-----------------------|--------------|-----------------|-----|
| 2 |                  |                | List of                 | f transactio       | ons                   |              |                 |     |
| 3 | Transactions     | s List:        |                         |                    |                       |              |                 |     |
| 4 | Transaction date | Account Number | Bank reference          | Type of<br>payment | Customer<br>reference | Amount (GBP) | Additional Info |     |
| 5 | 03/12/2021       | 089250xxxxxxxx | r<br>112233445566778899 | Transfer In        | BANK TEST             | 1.97         | 112233          |     |
|   |                  |                |                         |                    |                       |              | •               |     |

## How to stop a cheque

## Step 1 Navigate to cheques

• From the home screen select "Cheques" from the left hand menu, highlighted in the image below

| The co-operative bank       |                  |                                       |                |                                                                                                    |            | •         | . 9 |
|-----------------------------|------------------|---------------------------------------|----------------|----------------------------------------------------------------------------------------------------|------------|-----------|-----|
| Accession                   | Acco             | ounts                                 |                |                                                                                                    |            |           |     |
| Pergenent and<br>tegenites  |                  | lever a new paper                     |                | -> Minke a UK preprint                                                                                                    |            |           |     |
| Ø                           |                  | New instantents and reports           |                | Make on international payment                                                                                                    |            |           |     |
| transactions                | -                | luk BAC3 populat                      |                | Transfer money between my according to the second second secon | ourts      |           |     |
| Approvals                   | Accou            | nts<br>ance as of 06/09/2024 at 12:29 |                |                                                                                                    |            |           |     |
| Alash.                      | Ala              | ccounts(9)                            | Saterti(4)     | 3                                                                                                    | Sprinse(7) | Losse(2)  |     |
| (6)<br>Projem               | Account ricknome | Sert code                             | Account number | Account type<br>CORPORATE RESERVE                                                                                                    | Balance    | Antony    |     |
| Reports A<br>Statianuetta   |                  |                                       |                | CORPORATE                                                                                                    |            | E Actions |     |
| Products and<br>Services    |                  |                                       |                |                                                                                                    |            |           |     |
| ()<br>Desper                |                  |                                       |                |                                                                                                    |            |           |     |
| )<br>Second                 |                  |                                       |                |                                                                                                    |            |           |     |
| Manage<br>Menage<br>Ingunda |                  |                                       |                |                                                                                                    |            |           |     |
| Mage and suggest            |                  |                                       |                |                                                                                                    |            |           |     |

#### Step 2 How to stop a cheque

• You'll be given a few options, select 'Stop cheque'.

| Cheques       |                |
|---------------|----------------|
| → Summary     | → Cancel stop  |
| → Stop cheque | Cheque enquity |

- In the 'Account' dropdown, select the account on which you'd like to stop a cheque.
- Fill in the six digit cheque number in the 'Cheque number' box.
- Fill in the 'Amount' the cheque was for and the 'Payee'.
- Select an option from the 'Reason' drop down menu, from 'Lost', 'Stolen', 'Fraud' or 'Other'.
- Click 'Submit', and you'll be asked to check the details you've entered.

|                 | ✓ See all accounts |  |
|-----------------|--------------------|--|
| Cheque number   |                    |  |
|                 |                    |  |
| Amount          |                    |  |
| £               |                    |  |
| Payee           |                    |  |
|                 |                    |  |
| Reason          |                    |  |
| Select a Reason | <b>~</b>           |  |

| Request has been submitted successfully. Tracking No. : [EP260CMTN5595] |
|-------------------------------------------------------------------------|
| Go To Cheque Enquiry                                                    |

• Once confirmed, you'll be presented with a confirmation screen and tracking number.

## **Reports and statements**

A paper statement will be produced once 25 transactions have occurred or a debit has left your account, regardless of the frequency you may have selected to receive these. This may mean you receive more or less paper statements than you were anticipating.

Statements available within online banking are for transaction information only and not a replacement of your paper statement which remains your actual bank statement for your account. They are available to view for up to 25 months from the date you started to use online banking.

If you need a copy of your paper statement, please send a service request. A fee may apply for this, please check your tariff for details.

Your most recent transactions may not be on your most recent statement. You can view these and your account balance on your online banking dashboard, these will be included in the next statement produced.

and statements' from the left hand menu, highlighted in the image below.

From the home screen select 'View statements and reports' from the shortcuts or 'Reports

The co-operative bank • . 9 ۲ Accounts Contract and transfers @ 0 Accounts . Sort code Baparta 0 Annes Marenes Marenes •

Step 1 Navigate to reports and statements

•

• You'll be given a number of options of statements or reports that you can view (see the screenshot below). Just select the option you want, in this example, we'll have a look at 'Statements'.

| statements and reports            |   |
|-----------------------------------|---|
| earch for a statement or report   |   |
| Select a statement or report type | • |
| Statements                        |   |
| Foreign Payment Advices           |   |
| Incoming Foreign Payments         |   |
| TARGET 2 Payment Advice           |   |
| Foreign Rates                     |   |
| Business Visa Statement           |   |
| Standing Order Report             |   |
| Direct Debit Report               |   |

#### Step 2 How to view statements

• Select 'Statements' from the drop down menu and the following screen will be displayed

| The co-o                      | perative bank                                                                                      | • • •                                                                                                    |
|-------------------------------|----------------------------------------------------------------------------------------------------|----------------------------------------------------------------------------------------------------|
| Accounts                      | ✓ Bookto Datableout                                                                                |                                                                                                    |
| Poymers and<br>barslen        | Statements and reports                                                                             |                                                                                                    |
| Search<br>barsactions         | Search for a statement or report<br>Statements                                                     | -                                                                                                    |
| Ants                          | Were your statement information below by selecting a statement you with to we account.             | ex. Statements are available to view for up to 25 months. These are for transactional information only and not a replacement for your paper statement, which remains your actual bank statement for your |
| (A)<br>Papers                 | Tryou need a copy statement, pieces send a <u>stryice tobact</u> . A free may apply<br>Account No. | Ter the service. Note: check you that the detail.                                                                                                    |
| Reports &<br>Satements        | Select<br>Date range                                                                               |                                                                                                    |
| Oregans                       | Statement period                                                                                   |                                                                                                    |
| )<br>Settings                 | Clear Charts                                                                                       | -                                                                                                    |
| Manage<br>service<br>requests |                                                                                                    |                                                                                                    |
| (?)<br>Help and<br>support    |                                                                                                    |                                                                                                    |
| 0                             |                                                                                                    |                                                                                                    |

- Select the account you'd like to view a statement for, from the 'Account No' dropdown
- You can search using either a 'Date range' or 'Stament period'. If searching using the 'Date range' option, please select a date 'from' and 'to' using the calendar icon.
- Click 'search' and all statements from the 'Date range' or 'Statement period' chosen, will be displayed, if no results are shown please broaden the search range.

| The co-q                                                                                     | perative bank |             |              |                   |  | ٠ | Ð |
|----------------------------------------------------------------------------------------------|---------------|-------------|--------------|-------------------|--|---|---|
|                                                                                              | - t hand      | Searth      |              |                   |  |   | 1 |
|                                                                                              |               | Report date | Report talls | Account Report 10 |  |   |   |
| Ø                                                                                            |               | 100 201     | 10,2000      |                   |  |   |   |
| <b>Banacitus</b>                                                                             |               | 1010 2001   | 15.6580      |                   |  |   |   |
| (1)                                                                                          |               |             |              |                   |  |   |   |
|                                                                                              |               |             |              |                   |  |   |   |
| Raves a                                                                                      |               |             |              |                   |  |   |   |
| 10                                                                                           |               |             |              |                   |  |   |   |
| 9                                                                                            |               |             |              |                   |  |   |   |
| ()<br>)<br>)<br>)<br>)<br>)<br>)<br>)<br>)<br>)<br>)<br>)<br>)<br>)<br>)<br>)<br>)<br>)<br>) |               |             |              |                   |  |   |   |
| @                                                                                            |               |             |              |                   |  |   |   |
| 0                                                                                            |               |             |              |                   |  |   |   |

• Click the "Account/Report ID" you'd like to view and the statement will be displayed.

| Repo             | art details                                           |                         |             |              |            |
|------------------|-------------------------------------------------------|-------------------------|-------------|--------------|------------|
| Save as          | TXT                                                   |                         |             |              |            |
| Downlo           | ad                                                    |                         |             |              |            |
| BRANCH           |                                                       |                         |             |              | PAGE 100   |
| BIC :            | -                                                     | IBAN :                  |             |              |            |
| TYPE :           |                                                       |                         |             |              | 16 SEP 21  |
| DAT              | E DESCRIPTIO                                          | N                       | WITHDRAWALS | DEPOSITS     | BALANCE    |
| 13 SEP<br>16 SEP | 21 BROUGHT FORM<br>21 FINANCIAL DI<br>21 FINANCIAL DI | ARD<br>R FEES<br>R FEES | 563.48      |              | 386,886.77 |
| 16 SEP<br>16 SEP | 21 ALLISON'S<br>21 ALLISON'S                          |                         |             | 0.01<br>0.01 | 516,540.23 |

Step 3 How to save or download a statement

- Click 'Save as TXT' to save the information as a .txt file
- Alternatively click 'Download' to download this information either as a PDF file or an XLS file
- Click 'back' in the top left corner, to return to other statements in your previous search.

## **Service request**

Step 1 Navigate to service request

- From the main menu on the left hand side, select 'Manage service requests'
- Select 'Make a service request'

| Reports &<br>Statements                                                                                                    | < back<br>New requests                                                                                                    |
|----------------------------------------------------------------------------------------------------|----------------------------------------------------------------------------------------------------|
| Cheques                                                                                                    | Request type       Add/remove linked accounts to online banking                                                                       |
| (in the settings) (in the settings) (in the settings) (in the settings) (in the settings) (in the set of the set of the setting setting settin | Cancel BACS Batch (Financial Director) Cancel direct debit Cancel standing order                                                      |
| Manage<br>service<br>requests                                                                                                    | Copy debit/credit item (including cheques)<br>Order cheque books or stationery for branch and post office<br>Request a copy statement |
| (?)<br>Help and<br>support                                                                                                    | Request interim statement                                                                                                    |

#### Step 2 Complete service request

- Select the option you require
- Complete all the required fields. (all with \* are mandatory)
- Press continue
- You can add additional comments, such as if you require a reference or serial number quoted on paying books you can supply it here (up to a maximum of 6 digits numerical only)

| Reports &<br>Statements       | Contact number<br>0161000000<br>Account<br>Number required<br>01 |
|-------------------------------|------------------------------------------------------------------|
| (i)<br>Settings               | Additional details<br>Comments                                   |
| Manage<br>service<br>requests |                                                                  |
| Pelp and support              | Submit Change Details                                            |

Click submit

Step 3 Request confirmation

- You can check the status of your request by selecting 'Service request status'
- You will be shown a list of all your orders and requests, click actions to the right of the request you would like to check, then history

| Reports &<br>Statements       | History      |           |           |                     |  |
|-------------------------------|--------------|-----------|-----------|---------------------|--|
| Cheques                       | View details |           |           |                     |  |
|                               | Status       | Remarks   | Action by | Processed dote/time |  |
| Settings                      | Entered      | 111111111 |           | 08/06/2021 18:09:24 |  |
| Manage<br>service<br>requests |              |           |           |                     |  |

## How to cancel a Direct Debit

To be able to cancel a Direct Debit online you will need to have all the correct details. To get these please follow the below steps.

## Statements and Reports

Step 1 Getting your Direct Debit report

- From main menu on the left hand side, select 'Reports & Statements'
- From the drop list select Direct Debits report
- Fill in date range using the calendar button selecting from and to dates and select search.

Please note: this report is produced once a week on a Friday.

- You will be shown a list of your Direct Debits.
- Click on the most recent report.
- At the top of the report you will have the option to download or save as TXT. Download this report to a pdf as you will need to refer back to this later.

| A Mails |                                                                      |
|---------|----------------------------------------------------------------------|
| ٨       | Report details<br>Save as TXT<br>Download                            |
|         | PDF 9/23 DIRECT DEBIT REPORT PAGE 443<br>PCR2/P2550<br>XLS to REPUGP |
| under 6 | ORIGINATORS REFERENCE ORIGINATORS LAST LAST                          |

Service request / Request and activity log

Step 2 Cancel Direct Debit

- From the main menu on the left hand side, select 'Manage service requests'
- Select 'Make a service request'
- Select 'Cancel Direct Debit'
- Complete the form with the details from the Direct Debit report.
- Select continue

| Payment and<br>transfers      | Cancel direct debit                          |
|-------------------------------|----------------------------------------------|
| Search<br>transactions        | Customer name                                |
| Approvals                     | (Max 15)                                     |
|                               | Account Select an account V See all accounts |
| (a)<br>Payees                 | Desc data beneficary (Max 18)                |
| Reports &<br>Statements       | Direct dots infrarence (Max 18)              |
| (Theipurs                     | Las.Photos smoot pad<br>£ Max 140            |
| Settings                      | Box Cartma                                   |
| Manage<br>service<br>requeits |                                              |

- Check and confirm the details are correct
- Click submit

# Functionality removed from previous Online Banking

| Functionality Removed                                       |                                                                                                    |
|-------------------------------------------------------------|----------------------------------------------------------------------------------------------------|
| Save transaction template /<br>view incomplete transactions | This has been removed to ensure that our website is secure as possible<br>and to help prevent any potential fraud attacks on your account. A<br>transaction must be completed or started again at a later date. |
| Copy Transactions                                           | This has been removed to ensure that our website is secure as possible and to help prevent any potential fraud attacks on your account. A                                                                       |

|                                                            | payment should be unique without the need to copy a completed transaction.                                                                 |
|------------------------------------------------------------|----------------------------------------------------------------------------------------------------|
| Ability to setup future dated international payments.      | This has been removed to ensure that our website is secure as possible<br>and to help prevent any potential fraud attacks on your account. |
| Ability to setup future dated or recurring CHAPS payments. | This has been removed to ensure that our website is secure as possible<br>and to help prevent any potential fraud attacks on your account. |
| User activity inquiry.                                     | This is no longer a feature available in our Online Banking website.                                                                       |